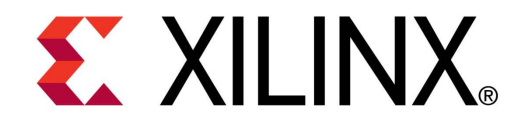

**XTP065** 

#### SP605 PCIe x1 Gen1 Design Creation

**March 2012** 

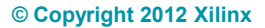

# **Revision History**

| Date     | Version | Description            |
|----------|---------|------------------------|
| 03/16/12 | 13.4    | Recompiled under 13.4. |
| 10/26/11 | 13.3    | Recompiled under 13.3. |
| 07/06/11 | 13.2    | Recompiled under 13.2. |
| 03/01/11 | 13.1    | Recompiled under 13.1. |
| 12/21/10 | 12.4    | Recompiled under 12.4. |
| 10/05/10 | 12.3    | Recompiled under 12.3. |
| 07/23/10 | 12.2    | Recompiled under 12.2. |

#### © Copyright 2012 Xilinx, Inc. All Rights Reserved.

XILINX, the Xilinx logo, the Brand Window and other designated brands included herein are trademarks of Xilinx, Inc. All other trademarks are the property of their respective owners.

NOTICE OF DISCLAIMER: The information disclosed to you hereunder (the "Information") is provided "AS-IS" with no warranty of any kind, express or implied. Xilinx does not assume any liability arising from your use of the Information. You are responsible for obtaining any rights you may require for your use of this Information. Xilinx reserves the right to make changes, at any time, to the Information without notice and at its sole discretion. Xilinx assumes no obligation to correct any errors contained in the Information or to advise you of any corrections or updates. Xilinx expressly disclaims any liability in connection with technical support or assistance that may be provided to you in connection with the Information. XILINX MAKES NO OTHER WARRANTIES, WHETHER EXPRESS, IMPLIED, OR STATUTORY, REGARDING THE INFORMATION, INCLUDING ANY WARRANTIES OF MERCHANTABILITY, FITNESS FOR A PARTICULAR PURPOSE, OR NONINFRINGEMENT OF THIRD-PARTY RIGHTS.

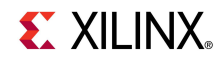

#### **Overview**

- Spartan-6 PCle x1 Gen1 Capability
- Xilinx SP605 Board
- Software Requirements
- Generate PCIe Core
- Compile PCIe Core
- Program SPI Flash with PCIe Design
- SP605 Setup
- Running the PCIe x1 Gen1 Design
- References
  - IP Release Notes Guide <u>XTP025</u>

### **Spartan-6 PCIe x1 Gen1 Capability**

- Integrated Block for PCI Express
  - PCI Express Base 1.1 Specification
- Generation 1 (2.5 Gb/s) data rates
  - x1 Gen1 lane width
- Configurable for Endpoint
  - SP605 configured for Endpoint Applications
- GTP Transceivers implement a fully compliant PHY

- Large range of maximum payload size
  - 128 / 256 / 512 bytes
- Configurable BAR spaces
  - Up to 6 x 32 bit, 3 x 64 bit, or a combination
  - Memory or IO
  - BAR and ID filtering

### Xilinx SP605 Board

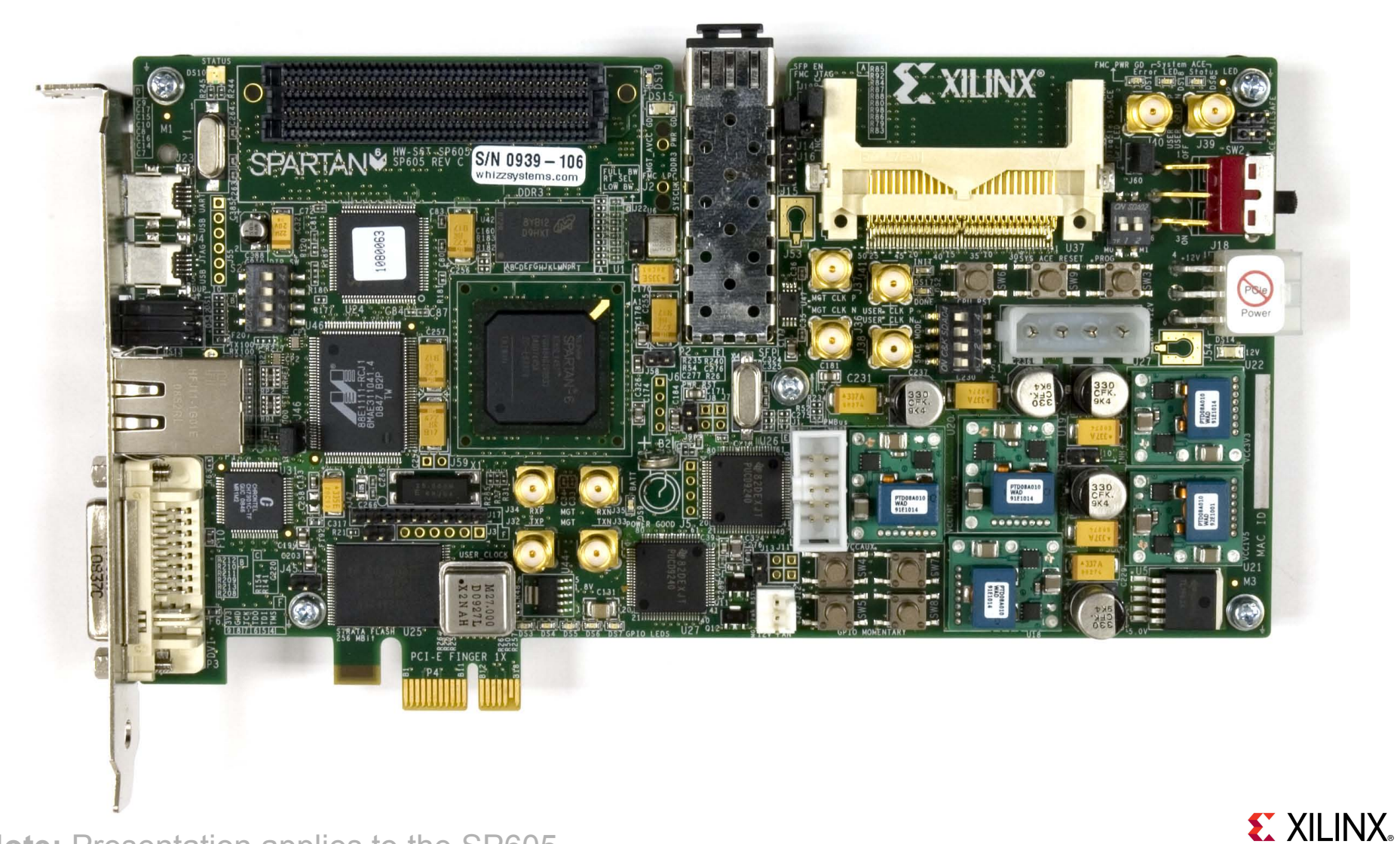

### **ISE Software Requirement**

Xilinx ISE 13.4 software

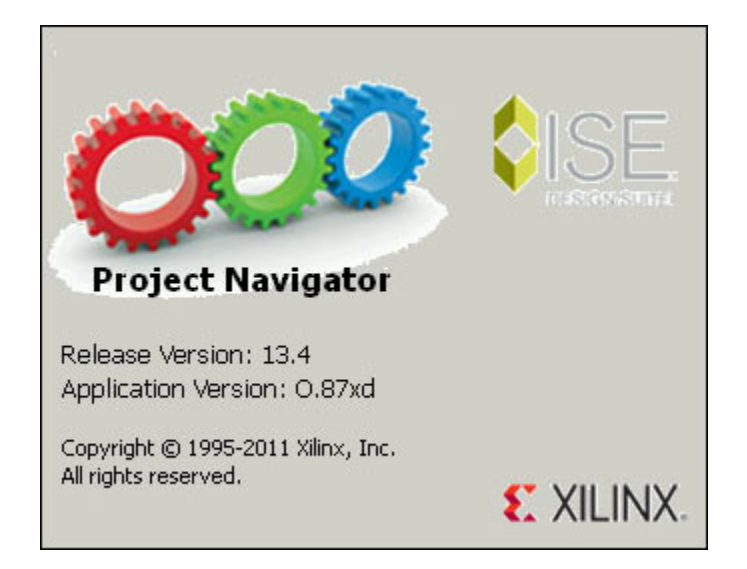

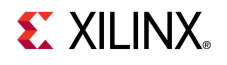

### **PciTree Software Requirement**

#### PciTree Bus Viewer

- Free download
- HLP.SYS must be copied to C:\WINDOWS\system32\drivers directory

#### About PciTree

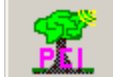

PciTree Version 2.04c Michael Reusch

This software is distributed as shareware

#### Features:

Display PCIbus as tree uses "poidevs.txt" if present for VID and DID read Config Space of device (selected in tree view) edit Config Register (selected in dump view) read io/memory space of BAR (dbl clicked in dump view) edit content of BAR space (selected in memory list) Win95/98/ME and WinNT/2000 / XP >> for help see http://www.pcitree.de Win NT 5.01 (build:2600) OS: | Win32 on Windows NT Platform: Info: Service Pack 3 Version of poidevs.txt: ; PCI, AGP, PCI-X\_PCIe Vendors, Devices and Subsystems identification file.

; This is version 671 of this file; 22-01-2008 (D-M-Y).

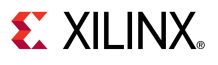

X

OK

#### Open the CORE Generator

Start  $\rightarrow$  All Programs  $\rightarrow$  Xilinx ISE Design Suite 13.4  $\rightarrow$ 

ISE Design Tools  $\rightarrow$  Tools  $\rightarrow$  CORE Generator

■ Create a new project; select File → New Project

| 🌂 x                  | ilinx C          | ORE Gen     | erator - No         | o Proje      | ect     |        |         |          |                     |               |          |                      |                                            |      |
|----------------------|------------------|-------------|---------------------|--------------|---------|--------|---------|----------|---------------------|---------------|----------|----------------------|--------------------------------------------|------|
| <u>F</u> ile         | View             | Manage      | IP Help             |              |         |        |         |          |                     |               |          |                      |                                            |      |
|                      | <u>N</u> ew P    | roject      | Ctrl+N              | 1            |         |        |         |          |                     |               | ₽×       |                      |                                            |      |
| 1                    | Open l           | Project     | Ctrl+0              | ame          | ]       |        |         |          |                     |               |          | IndicoRE             | Xilinx CORE Generator                      | r    |
|                      | ⊆lose I          | Project     | ⊂trl+₩              | $  \Delta  $ | Version | Status | License | Vendor   | Library             |               |          | LOGIC                |                                            |      |
|                      | <u>R</u> eceni   | t Projects  | •                   | I 1          |         |        |         |          |                     |               |          |                      |                                            |      |
| R                    | Save             |             | Ctrl+S              |              |         |        |         |          |                     |               |          | There is no          | project open.                              |      |
|                      | Save (           | <u>4</u> s  |                     | kina         |         |        |         |          |                     |               |          | You may browse       | the IP Catalog but you will not be able to |      |
|                      | <u>P</u> refer   | ences       |                     |              |         |        |         |          |                     |               |          | generace any cor     | es until you open or create a project.     |      |
|                      | E⊻it             |             | Ctrl+Q              | m            |         |        |         |          |                     |               |          | Copyright (c) 1995-2 | 011 Xilinx, Inc. All rights reserved.      |      |
| <b>□</b><br><b>□</b> | <mark>Б М</mark> | emories & : | ons<br>Storage Eler | ments        |         |        |         |          |                     |               |          |                      |                                            |      |
| <b>•</b>             | 🄁 st             | andard Bu   | s Interfaces        | ;            |         |        |         |          |                     |               |          |                      |                                            |      |
| <u> </u>             | 거 Vi             | deo & Imar  | ne Processin        | 0            |         |        |         |          |                     | _             | <u> </u> |                      |                                            |      |
| Sear                 | :h IP C          | atalog:     |                     |              |         |        |         |          |                     | Cļe           | ar       |                      |                                            |      |
|                      | ll IP ve         | ersions     |                     |              |         |        |         | 🗖 Only I | P co <u>m</u> patib | le with chose | n part   |                      |                                            |      |
| New                  | Projec           | t           |                     |              |         |        |         |          |                     |               |          |                      | Part: Unset Design Entry: Unset            | D // |

# Generate MIG Example Design

#### Create a project directory: sp605\_pcie\_x1\_gen1

| New Project                                                    |                           |                                                                 |                                                                  | ? ×                                                                                                    |                                  |                                                                                                    |                                   |                |
|----------------------------------------------------------------|---------------------------|-----------------------------------------------------------------|------------------------------------------------------------------|----------------------------------------------------------------------------------------------------|----------------------------------|----------------------------------------------------------------------------------------------------|-----------------------------------|----------------|
| Save in:                                                       | 🥪 Local Disk (C:)         | •                                                               | († 🔁 🔿                                                           |                                                                                                    |                                  |                                                                                                    |                                   |                |
|                                                                | Program Files             | isp605_mig_desi<br>sp605_multibo                                | gn<br>New Project                                                |                                                                                                    |                                  |                                                                                                    |                                   | ?  X           |
| My Recent<br>Documents                                         | Qt                        | sp605_restore                                                   | Save in:                                                         | Socal Disk (C:                                                                                                    | )                                | •                                                                                                    | ⇔ 🗈 💣 Ⅲ•                          |                |
| Desktop<br>My Documents<br>My Computer<br>My Network<br>Places | Remote Access Tools       | System Volum<br>Temp<br>Temp<br>WINDOWS<br>Xilinx<br>New Folder | My Recent<br>Documents<br>Desktop<br>My Documents<br>My Computer | Program Files<br>public<br>Qt<br>RECYCLER<br>Remote Access<br>SiLabs<br>sp601_bist<br>sp601_mig_des<br>sp601_multiboo<br>sp601_restore<br>sp601_standalo<br>sp605_bist<br>sp605_brd | sign<br>ot<br>_flash<br>one_apps | <pre>phi sp605_mig_design sp605_multiboot sp605_restore_cf sp605_standalone System Volume Inf Temp Temp WINDOWS Xilinx Sp605_pcie_x1_ge</pre> | sh<br>e_apps<br>formation<br>en 1 |                |
|                                                                | Save as type: Xilinx CORE | Generator Project Fi                                            | My Network<br>Places                                             | File name:                                                                                                    | coregen.cgp                      | Generator Project File (*.                                                                                                    | cgp)                              | Save<br>Cancel |

#### **E** XILINX.

### **Generate MIG Example Design**

Name the project: sp605\_pcie\_x1\_gen1.cgp

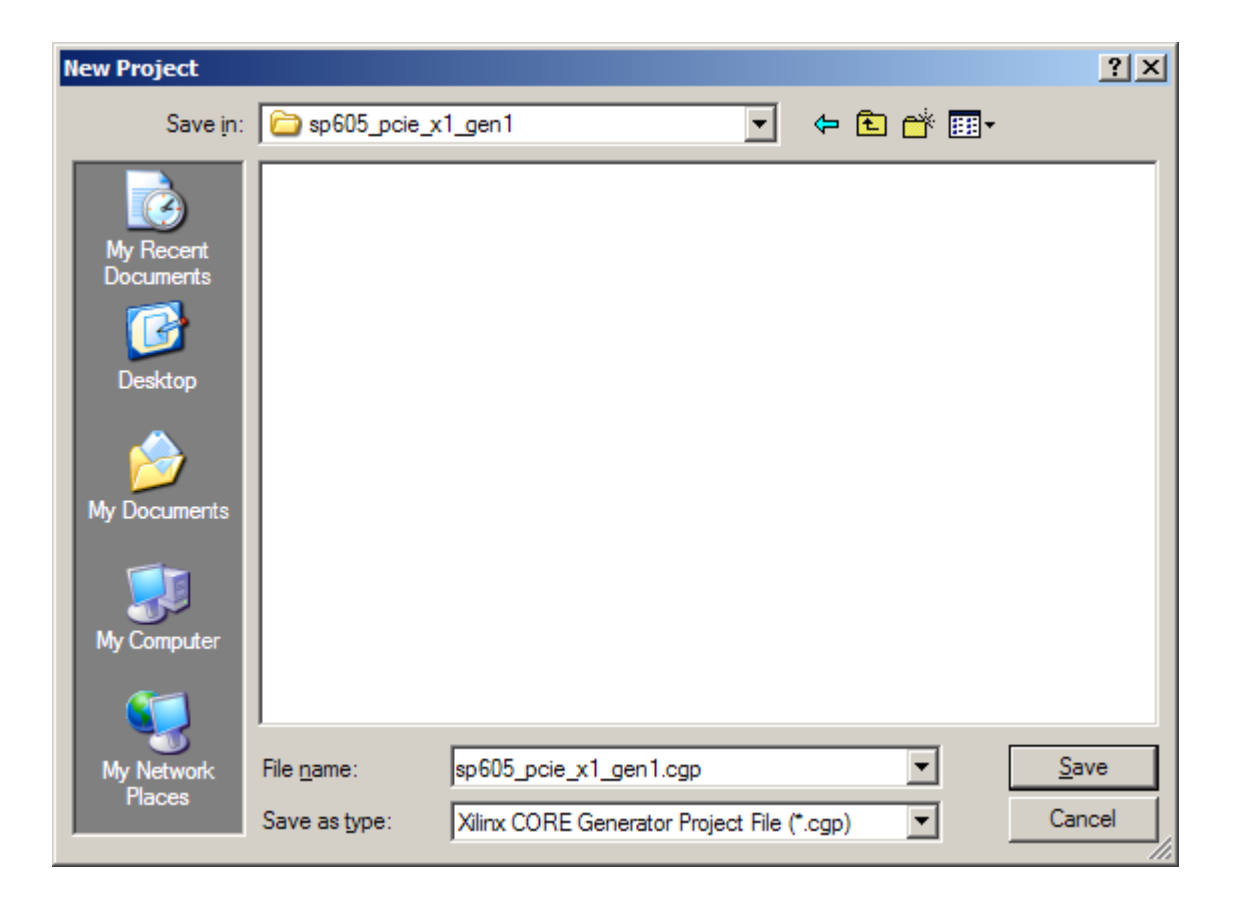

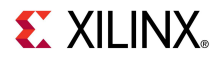

| 🂐 Project Options      |                     |                |       | ? ×  |
|------------------------|---------------------|----------------|-------|------|
| Part                   | -Part               |                |       |      |
| Generation<br>Advanced | Select the part for | your project:  |       |      |
|                        | Fa <u>m</u> ily     | Spartan6       |       | •    |
|                        | De <u>v</u> ice     | xc6slx45t      |       | •    |
|                        | P <u>a</u> ckage    | fgg484         |       | •    |
|                        | Speed Grade         | -3             |       | -    |
|                        |                     | , -            |       |      |
|                        |                     |                |       |      |
|                        |                     |                |       |      |
|                        |                     |                |       |      |
|                        |                     |                |       |      |
|                        |                     |                |       |      |
|                        |                     |                |       |      |
|                        |                     |                |       |      |
|                        |                     |                |       |      |
|                        |                     |                |       |      |
|                        |                     |                |       |      |
|                        |                     |                |       |      |
|                        |                     |                |       |      |
|                        |                     |                |       |      |
|                        |                     |                |       |      |
|                        |                     |                |       |      |
|                        | <u>о</u> к          | <u>C</u> ancel | Apply | Help |

Note: Presentation applies to the SP605

- The Project options will appear
- Set the Part (as seen here):
  - Family: Spartan6
  - Device: xc6slx45t
  - Package: fgg484
  - Speed Grade: -3

**EXILINX** 

Select Generation

| 💐 Project Options              |                                                                                              | ? ×                           |
|--------------------------------|----------------------------------------------------------------------------------------------|-------------------------------|
| Part<br>Generation<br>Advanced | Flow<br>© Design Entry<br>© Custom Output Products<br>Please refer to the online help for in | Verilog                       |
|                                | Flow Settings                                                                                | Other                         |
|                                | Simulation Files                                                                             | Preferred Language            |
|                                | C Structural<br>C None                                                                       | € Verilog                     |
|                                | Other Output Products                                                                        |                               |
|                                | <u>O</u> K <u>C</u> ance                                                                     | el <u>A</u> pply <u>H</u> elp |

#### Under Generation

#### Set the Design Entry to Verilog

**E** XILINX<sub>®</sub>

Click OK

#### Right click on the Spartan-6 Integrated Block for PCI Express, Version 2.4

- Select Customize and Generate

| 🂐 Xilinx CORE Generator - C:\sp605_pcie_x1_gen1\s | p605_pci             | ie_x1_gen1.     | .cgp      |               |             |          |                  |                                             |                 |
|---------------------------------------------------|----------------------|-----------------|-----------|---------------|-------------|----------|------------------|---------------------------------------------|-----------------|
| File Project View Manage IP Help                  |                      |                 |           |               |             |          |                  |                                             |                 |
| IP Catalog                                        |                      |                 |           |               |             | ₽×       |                  |                                             | <b></b>         |
| View by Function View by Name                     |                      |                 |           |               |             |          | PE               | Spartan-6                                   | <b>(</b>        |
| Name 🛆                                            | Version              | Status          | License   | Vendor        | Library     |          | logic Chine      | Integrated                                  | Show<br>Project |
| 📃 🔤 🖑 7 Series Integrated Block for PCI Express   | 1.3                  |                 |           | xilinx.com    | ip          | - 1      |                  | Integrated                                  | Froject         |
| 🙀 Endpoint Block Plus for PCI Express             | 1.15                 |                 |           | xilinx.com    | ip          |          |                  | Block for                                   |                 |
| 🖞 Endpoint for PCI Express                        | 3.7                  |                 | 8         | xilinx.com    | ip          | 1        |                  |                                             |                 |
| - 🦞 Endpoint PIPE for PCI Express                 | 1.7                  |                 | <b>3</b>  | xilinx.com    | ip          | 1        |                  | PCI Express                                 |                 |
| 🏆 Endpoint PIPE for PCI Express                   | 1.8                  |                 | 8         | xilinx.com    | ip          | 1.       |                  |                                             |                 |
| Spartan-6 Integrated Block for PCI Express        | PC Cust              | tomize and (    | Generate  | 1             |             |          | is core is suppo | rted at status <b>Production</b> by yo      | ur              |
| Spartan-6 Integrated Block for PCI Express        | Cust                 | omize the IP. / | and Gener | ate the seler | ted output  | products | osen part.       |                                             |                 |
| Virtex-6 Integrated Block for PCI Express         | _4, cose<br>⊿¥, cose |                 |           |               |             | produces |                  |                                             |                 |
|                                                   | S view               | Product Webj    | page      |               |             |          | nformati         | on                                          |                 |
| E Video & Image Processing                        | 💰 Ansv               | ver Records     |           |               |             |          | ore type:        | Spartan-6 Integrated Block for P<br>Express | CI              |
|                                                   | 📄 Data               | Sheet           |           |               |             |          | ersion:          | 2.4                                         |                 |
| Search IP Catalog:                                | 🔏 Versi              | on Informatio   | n         |               |             |          | lentifier:       | xilinx.com:ip:s6_pcie:2.4                   |                 |
| All IP versions                                   |                      | on in onnideor  | ,         | compacion     | - men enose | n parc   | bre Summary:     | The Xilinx Spartan-6 Integrated             | -               |
|                                                   |                      |                 |           |               |             |          | Part: xct        | 6slx45t-3fgg484 Design Entry: V             | erilog 🌍 🏿      |

| 💐 Spartan-6 Integrated Block for PCI Express                                    | _ <u> </u>                |
|---------------------------------------------------------------------------------|---------------------------|
| Documents                                                                       |                           |
| Logicier Spartan-6 Integrated Block                                             |                           |
| for PCI Express                                                                 | xilinx.com:ip:s6_pcie:2.4 |
| Component Name s6_pcie_v2_4                                                     |                           |
| PCIe Device / Port Type                                                         |                           |
| The Integrated Block for PCI Express allows selection of the Device / Port Type |                           |
| Device / Port Type PCI Express Endpoint device                                  |                           |
|                                                                                 |                           |

Click Next

| <u>B</u> ack | Page 1 of 9 | <u>N</u> ext > | <u>G</u> enerate | <u>C</u> ancel | Help |
|--------------|-------------|----------------|------------------|----------------|------|
|--------------|-------------|----------------|------------------|----------------|------|

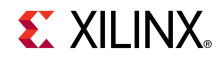

| icere Spartan-6 Integrated                                                                                                    | Block                                                                                                    |
|----------------------------------------------------------------------------------------------------|----------------------------------------------------------------------------------------------------|
| for PCI Express                                                                                                    | xilinx.com:ip:s6_pcie                                                                                                    |
| Base Address Registers                                                                                                    |                                                                                                    |
| Base Address Registers (BARs) serve two purposes. Initially, they<br>space in the system memory map. After the BIOS or OS determin | serve as a mechanism for the device to request blocks of address<br>es what addresses to assign to the device, the Base Address |
| Registers are programmed with addresses and the device uses thi                                                                    | s information to perform address decoding,                                                                                      |
| BAR 0 Options                                                                                                    | BAR 1 Options                                                                                                    |
| 🗹 Bar0 Type Memory 🔽 🗖 64 bit 🗖 Prefetchable                                                                                       | 🗖 Bar1 Type N/A 🔽 🗖 64 bit 🗖 Prefetchable                                                                                       |
| Size 1 Megabytes 💌                                                                                                    | Size 1 💌 Bytes 💌                                                                                                    |
| Value FFF00000 (Hex)                                                                                                    | Value 00000000 (Hex)                                                                                                    |
| BAR 2 Options                                                                                                    | BAR 3 Options                                                                                                    |
| 🗖 Bar2 Type N/A 🔄 🗖 64 bit 🗖 Prefetchable                                                                                          | 🗆 Bar3 Type N/A 🔄 🗖 64 bit 🗖 Prefetchable                                                                                       |
| Size 128 Sytes                                                                                                    | Size 1 🗾 Bytes 💌                                                                                                    |
| Value 00000000 (Hex)                                                                                                    | Value 00000000 (Hex)                                                                                                    |
| BAR 4 Options                                                                                                    | BAR 5 Options                                                                                                    |
| 🗖 Bar4 Type N/A 🔄 🗖 64 bit 🗖 Prefetchable                                                                                          | 🗖 Bar5 Type N/A. 🔽 🗖 Prefetchable                                                                                               |
| Size 1 💽 Bytes                                                                                                    | Size 1 🔽 Kilobytes 💌                                                                                                    |
| Value 00000000 (Hex)                                                                                                    | Value 00000000 (Hex)                                                                                                    |
| Expansion ROM Base Address Register                                                                                                |                                                                                                    |
| Expansion Rom Size 2                                                                                                    |                                                                                                    |
| Value 00000000 (Hex)                                                                                                    |                                                                                                    |

Page 2 of 9

< <u>B</u>ack

Datasheet

 $\underline{N}ext >$ 

Generate

Help

<u>C</u>ancel

#### BAR 0

Set to 1Megabytes

- BAR 2
  - Deselect BAR 2

**EXILINX**.

Click Next

| Spartan-6 Integrated Blo | ock for PCI Ex | press                    |                  |            |                |                  |                | 2              |
|--------------------------|----------------|--------------------------|------------------|------------|----------------|------------------|----------------|----------------|
| cuments                  |                |                          |                  |            |                |                  |                |                |
| <sub>gi</sub> ciere Spa  | rtan-(<br>for  | 5 Integrate<br>PCI Expre | ed Ble<br>ss     | ock        |                |                  | xilinx.com:    | ip:s6_pcie:2.4 |
| -ID Initial Values       |                |                          |                  |            |                |                  |                |                |
| Vendor ID                | 10EE           | Range: 0000FFFF          |                  |            |                |                  |                |                |
| Device ID                | 0007           | Range: 0000FFFF          |                  |            |                |                  |                |                |
| Revision ID              | 00             | Range: 00FF              |                  |            |                |                  |                |                |
| Subsystem Vendor ID      | 10EE           | Range: 0000FFFF          |                  |            |                |                  |                |                |
| Subsystem ID             | 0007           | Range: 0000FFFF          |                  |            |                |                  |                |                |
| -Class Code              |                |                          |                  |            |                |                  |                |                |
| Base Class               | 05             | Rance: 00FF              |                  |            |                |                  |                |                |
| Sub-Class                | 00             | Range: 00FF              |                  |            |                |                  |                |                |
| Interface                | 00             | Range: 00FF              |                  |            |                |                  |                |                |
| Class Code               | 050000         | (Hex)                    |                  |            |                |                  |                |                |
| -Class Code Lookup Ass   | sistant        |                          |                  |            |                |                  |                |                |
| Page Class               | Cincel         |                          |                  |            |                |                  |                |                |
| Base Class               | Simpi          | e communication contro   | mers             | <u> </u>   |                |                  |                |                |
| Base Class               | 07h            |                          |                  |            |                |                  |                |                |
| Sub-Class/Interface Va   | alue Gener     | ic XT compatible serial  | controller       | -          |                |                  |                |                |
| Sub-Class                | 00h            |                          |                  |            |                |                  |                |                |
| Interface                | <u>00h</u>     |                          |                  |            |                |                  |                |                |
| -Cardbus CIS Pointer     |                |                          |                  |            |                |                  |                |                |
| Cardbus CIS Pointer      | 00000000       | Range: 00000000FFf       | FFFFF            |            |                |                  |                |                |
|                          |                |                          |                  |            |                |                  |                |                |
| atasheet                 |                |                          | < <u>B</u> ack P | age 3 of 9 | <u>N</u> ext > | <u>G</u> enerate | <u>C</u> ancel | Help           |

#### Note ID Initial Values

- Vendor ID = 10EE
- Device ID = 0007
- Revision ID = 00
- Subsystem
   Vendor ID =
   10EE
- Subsystem ID = 0007

**EXILINX**.

 Click Next 6 times

| Spartan-6 Integrated Block for PCI Express                                                                                                    |                           |
|----------------------------------------------------------------------------------------------------|---------------------------|
| logic RE Spartan-6 Integrated Block<br>for PCI Express                                                                                                    | xilinx.com:ip:s6_pcie:2.4 |
| Advanced Settings<br>Transaction Layer Module Advanced Settings<br>Trim TLP Digest ECRC<br>Pipeline Registers for Transaction Block RAM Buffers None             |                           |
| Advanced Physical Layer Settings                                                                                                    |                           |
| Xilinx Reference Boards         Generate Xilinx Reference Board specific Design files.         Xilinx Reference Boards         SP605 Rev A-D                     |                           |
| Reference Clock Frequency         The Integrated Block for PCI Express allows selection of the reference clock frequency         Frequency (MHz)         125 MHz |                           |
| Transceiver Selection       Transceiver Location       X0Y0       Transceiver Channel       Channel                                                              |                           |
| Expose Unused Transceiver Ports                                                                                                    |                           |
| Datasheet   < Back   Page 9 of 9 Next >   Genera                                                                                                    | ate Cancel Heln           |

On Page 9

- Select SP605

**XILINX**.

Click Generate

 After the PCle core finishes generating, click OK on the Readme File window

| Readme s6_pcie_v2_4                                                                                                    | ? ×      |
|----------------------------------------------------------------------------------------------------|----------|
|                                                                                                    |          |
| Core name: Xilinx Spartan-6 Integrated<br>Block for PCI Express<br>Version: 2.4<br>Release: 13.4                                                         | 1        |
| Release Date: January 18, 2012                                                                                                    |          |
| ========                                                                                                    |          |
| This document contains the following sections:                                                                                                    |          |
| 1. Introduction 2. New Features 3. Supported Devices 4. Resolved Issues 5. Known Issues 6. Technical Support 7. Core Release History 8. Legal Disclaimer |          |
| 1. INTRODUCTION                                                                                                    |          |
| For installation instructions for this release, please go to:                                                                                            | <b>-</b> |
|                                                                                                    |          |

#### The s6\_pcie\_v2\_4 IP appears under the Project IP tab

| 🂐 Xilinx CORE Gen  | erator - C:\sp605_pcie_x1_gen1\sp605_      | ocie_x1_ | gen1.cgp             |            |                    |                          |                              |                 |
|--------------------|--------------------------------------------|----------|----------------------|------------|--------------------|--------------------------|------------------------------|-----------------|
| File Project View  | Manage IP Help                             |          |                      |            |                    |                          |                              |                 |
| Project IP         |                                            |          |                      | ₽×         |                    |                          |                              | <b>_</b>        |
| Instance Name      | Core Name                                  | Version  | Last Generated       | Status     | logi               | BRE                      | Spartan-6                    | 3               |
| 😽 s6_pcie_v2_4     | Spartan-6 Integrated Block for PCI Express | 2.4      | 14-Mar-2012 at 13:06 | Production | logi               |                          | Integrated                   | Show<br>Project |
|                    |                                            |          |                      |            |                    |                          |                              |                 |
|                    |                                            |          |                      |            |                    |                          | Block for                    |                 |
|                    |                                            |          |                      |            |                    |                          | PCI Express                  | ;               |
|                    |                                            |          |                      |            |                    |                          |                              |                 |
|                    |                                            |          |                      |            | Core Se<br>PCI Exp | lected: Spa<br>press     | artan-6 Integrated Block     | for             |
|                    |                                            |          |                      |            | This con           | e was gene<br>55-3600494 | rated for a spartan6 (       |                 |
|                    |                                            |          |                      |            | XC051X4.           | эс-эгддтот               | ) on 14-Mar-2012 at 13.00    |                 |
|                    |                                            |          |                      |            | Info               | rmatio                   | n                            |                 |
| Search Project IP: |                                            |          |                      | Clear      | Core ty            | pe:                      | Spartan-6 Integrated Block f | or PCI          |
| 💜 Project IP 📢     | IP Catalog                                 |          |                      |            | Version            | . ·                      | Express<br>2.4               | -               |
|                    |                                            |          |                      |            |                    | Part: xc6s               | slx45t-3fgg484 Design Entr   | y: Verilog 🌔 🏼  |

### **Compile PCIe Core**

 Type these commands in an ISE Design Suite Command Prompt: cd C:\sp605\_pcie\_x1\_gen1\s6\_pcie\_v2\_4\implement implement.bat > implement.log 2>&1

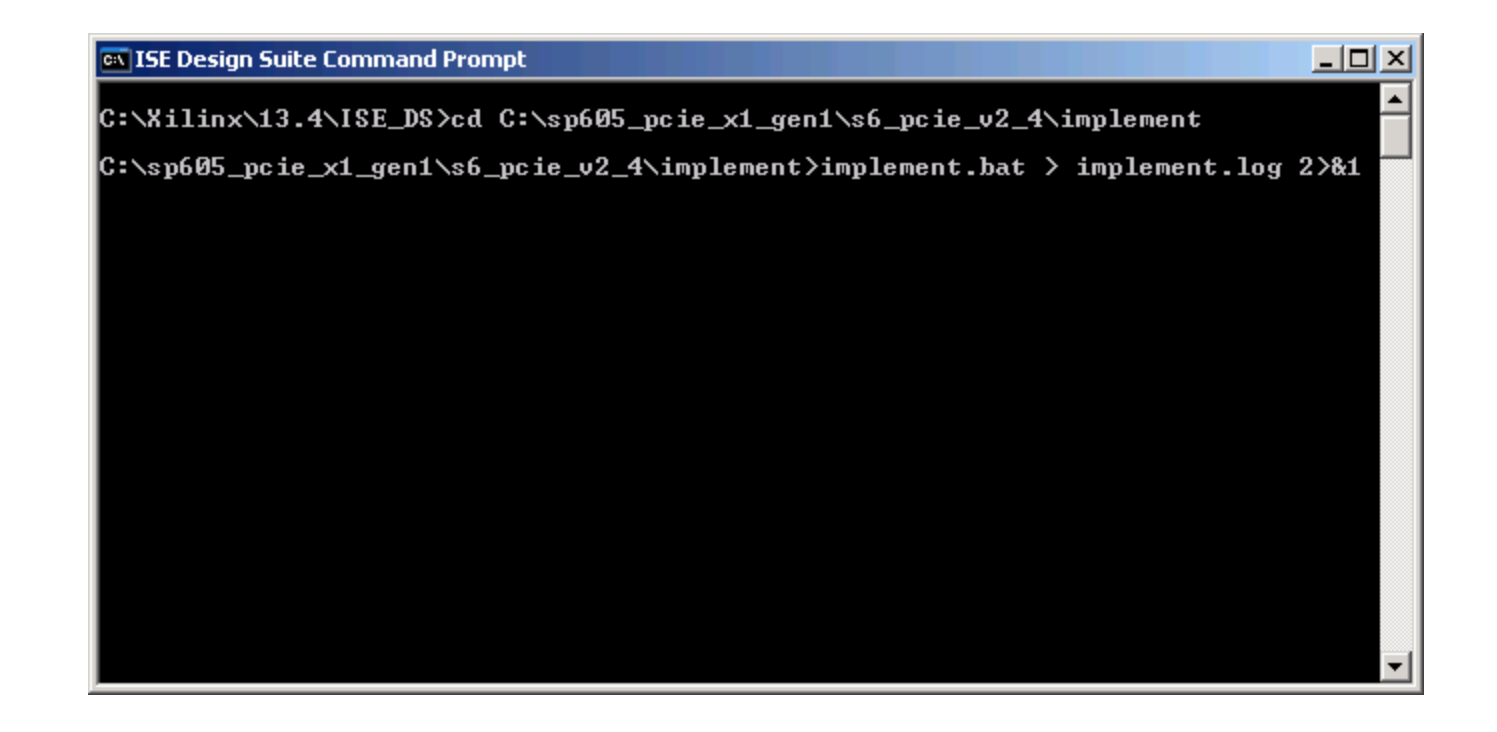

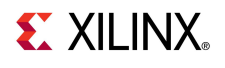

- Connect a USB Type-A to Mini-B cable to the USB JTAG connector on the SP605 board
  - Connect this cable to your PC

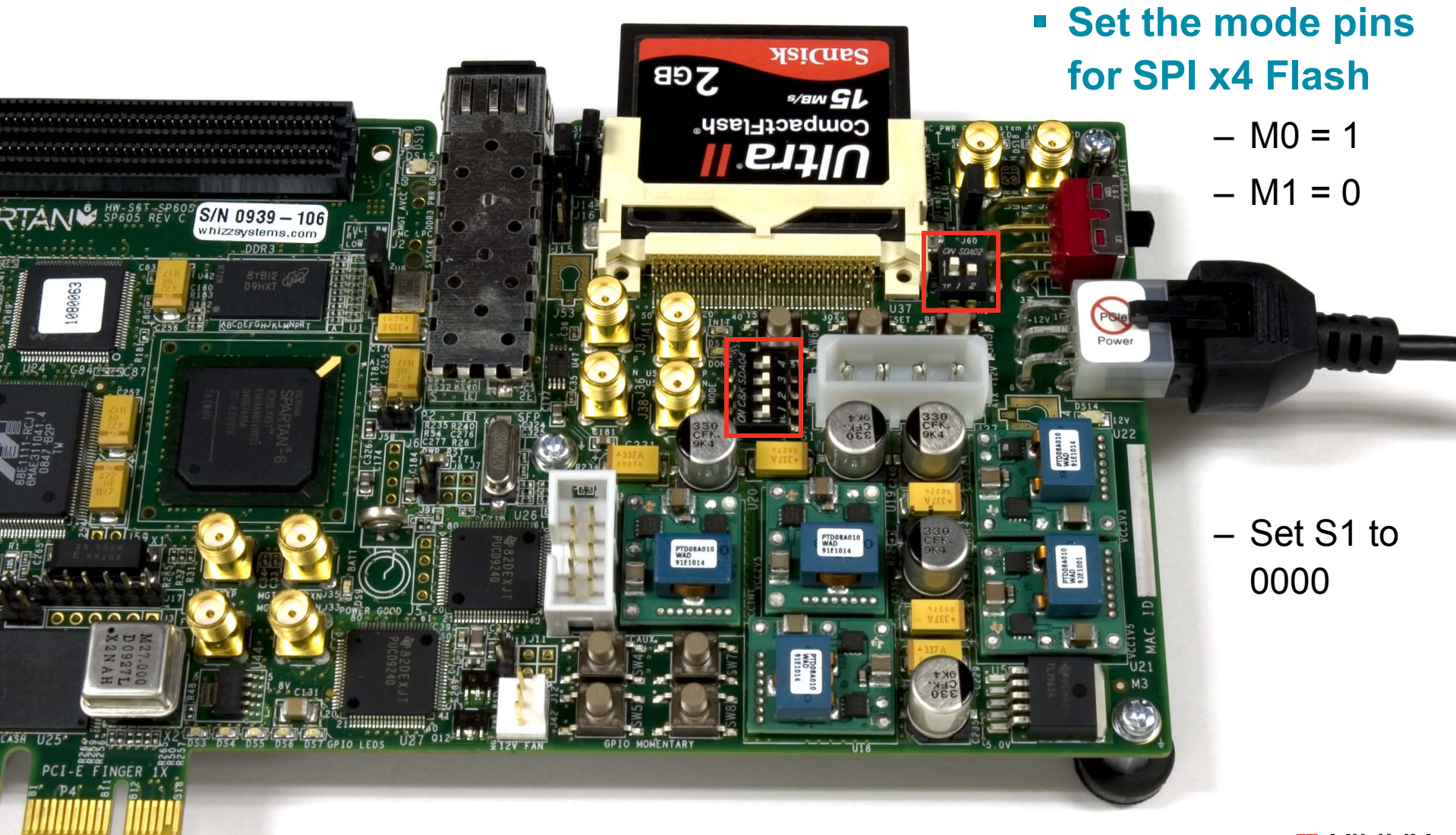

#### Run iMPACT:

#### impact

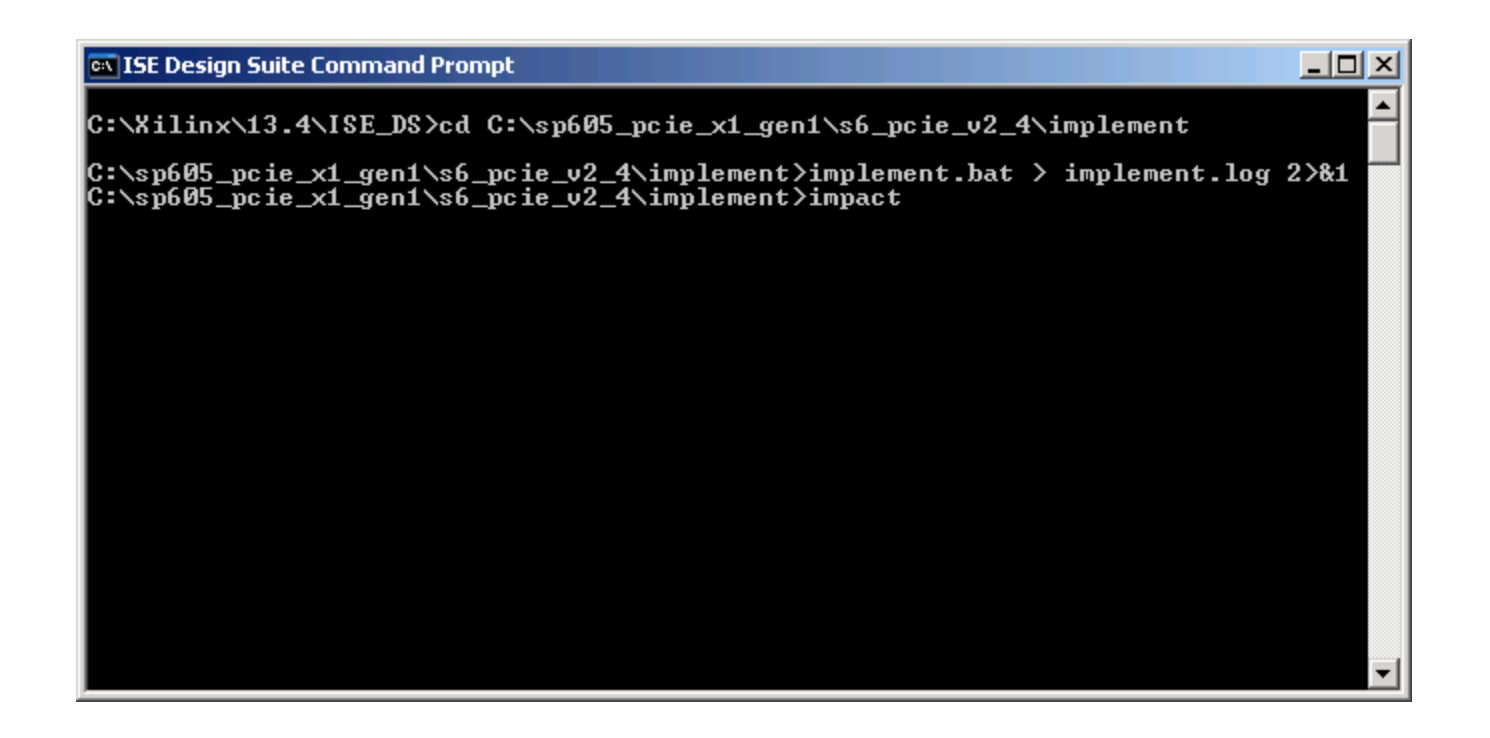

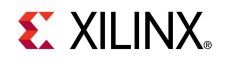

#### Select

퉳 New il

I want to

- Create a new project

| <ul> <li>Prepare a PROM File</li> </ul>                                                                                                    | 🐉 Welcome to iMPACT 🛛 🗙                                                                                                    |
|----------------------------------------------------------------------------------------------------|----------------------------------------------------------------------------------------------------|
| Prepare a PROINTFile  New iMPACT Project  want to  load most recent project  Load most recent project file when iMPACT starts  c create a new project (.ipf) default.ipf  Browse | Please select an action from the list below<br>Configure devices using Boundary-Scan (JTAG)<br>Automatically connect to a cable and identify Boundary-Scan chain v<br>Prepare a PROM File<br>Prepare a System ACE File<br>Prepare a Boundary-Scan File<br>SVF v<br>Configure devices<br>using Slave Serial mode v |
| <u>O</u> K <u>C</u> ancel                                                                                                    | OK Cancel                                                                                                    |

#### • To generate a PROM file for the SPI Flash, select:

– SPI Flash – Configure Single FPGA

| Step 1.       Select Storage Target       Step 2.       Add Storage Device(s)       Step 3.       Enter Data         Storage Device Type :       Target FPGA       Spartan 3E       Image: Spartan 3E       Image: Spartan 3E <th></th> <th>×</th> |                                                                    | × |
|----------------------------------------------------------------------------------------------------|--------------------------------------------------------------------|---|
| Storage Device Type :     Target FPGA     Spartan3E     General File Detail     Value       Xilinx Flash/PROM     Xilinx Flash/PROM     Storage Device (bits);     512K      FF                                                                                                    | ct Storage Target Step 2. Add Storage Device(s) Step 3. Enter Data | а |
| Xilinx Flash/PROM     Target FPGA     Spartange       Image Device (bits):     512K     Checksum Fill       Value     FF                                                                                                    | General File Detail Value                                          | _ |
| Spartan 3AN                                                                                                    | Storage Device (bits): 512K  Checksum Fill Value FF                |   |
| SPI Flash     Add Storage Device     Remove Storage Device     Output File Name     Untitled                                                                                                    | Add Storage Device Remove Storage Device Output File Name Untitled |   |
| Configure Single FPGA                                                                                                    | FPGA Output File Location C: \Xilinx \12.2 \                       | 9 |
| Configure Single FPGA                                                                                                    | SA FPGA Flash/PROM File Property Value                             |   |
| Configure from Paralleled PROMs                                                                                                    | illeled PROMs                                                      |   |
| Use Power-of-2 for Start Addr No                                                                                                    | Use Power-of-2 for Start Addr No                                   |   |
| Number of Bitstream 2                                                                                                    | Number of Bitstream 2                                              |   |
| Bitstream 0 Start Address 0                                                                                                    | Bitstream 0 Start Address 0                                        |   |
| Bitstream 1 Start Address 675840                                                                                                    | Bitstream 1 Start Address 675840                                   |   |
| Add Non-Configuration Data Files Yes                                                                                                    | Add Non-Configuration Data Files Yes                               | [ |
| Number of Data File                                                                                                    | Number of Data File                                                | - |
|                                                                                                    |                                                                    |   |

Add 64M

🐉 PROM File Formatter

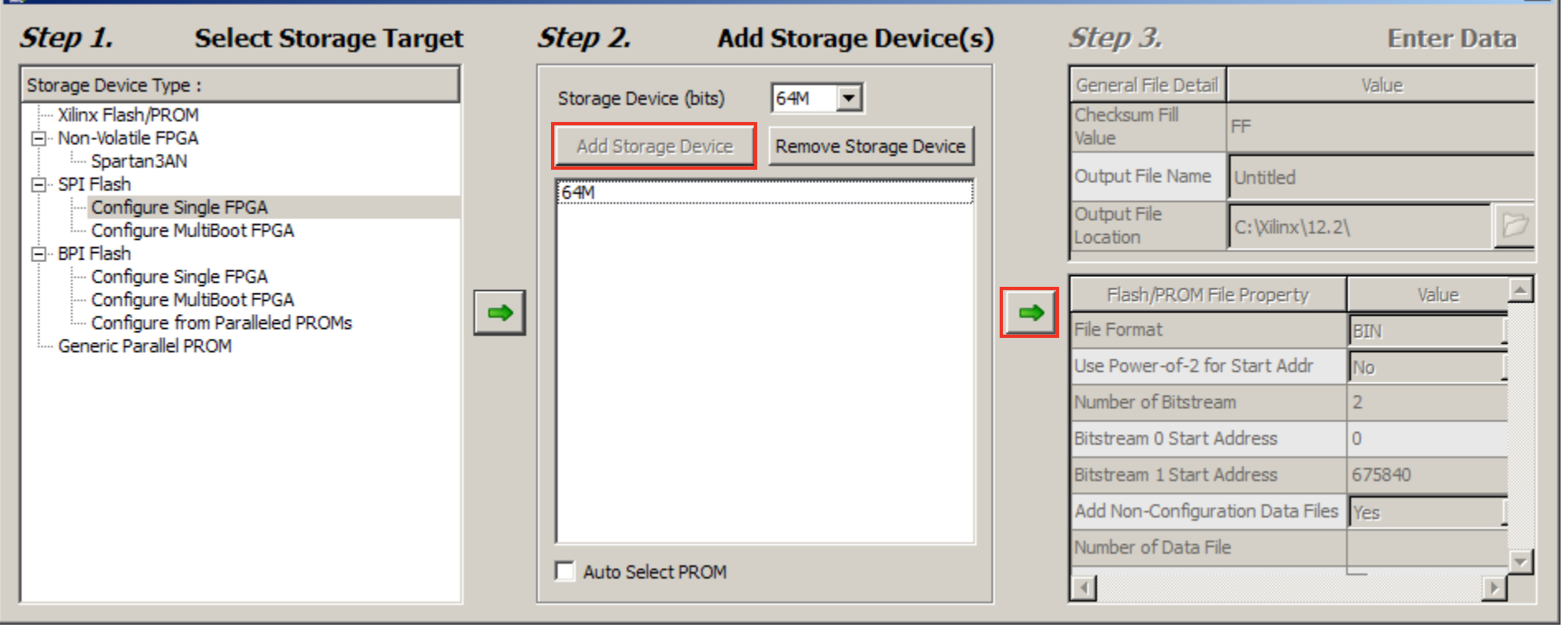

×

#### Set file name and save in <design path>\ready\_for\_download

| 🐉 PROM File Formatter                                                                                                    |                                                                                                    |                              | X                              |
|----------------------------------------------------------------------------------------------------|----------------------------------------------------------------------------------------------------|------------------------------|--------------------------------|
| Step 1. Select Storage Target                                                                                                    | Step 2. Add Storage Device(s)                                                                                                    | Step 3.                      | Enter Data                     |
| Storage Device Type :                                                                                                    | Starses Davies (kits)                                                                                                    | General File Detail          | Value                          |
| ······································                                                                                                    | Add Storage Device Remove Storage Device                                                                                                    | Checksum Fill<br>Value       | FF                             |
| Spartan3AN<br>⊡ SPI Flash                                                                                                    |                                                                                                    | Output File Name             | sp605_pcie_x1_gen1             |
| Configure Single FPGA                                                                                                    |                                                                                                    | Output File<br>Location      | C:/sp605_pcie_x1_gen1/ready_ 岁 |
| Configure Single FPGA<br>Configure MultiBoot FPGA<br>Configure from Paralleled PROMs                                                                                               |                                                                                                    | File Format                  | e Property Value               |
| Generic Parallel PROM                                                                                                    |                                                                                                    | Add Non-Configura            | tion Data Files No 💌           |
|                                                                                                    | Auto Select PROM                                                                                                    |                              |                                |
| Description:                                                                                                    |                                                                                                    |                              |                                |
| In this step, you will enter information to assist in setting                                                                                                    | g up and generating a PROM file for the targeted storage device and                                                                                                    | d mode.                      | <u> </u>                       |
| <ul> <li>Checksum Fill Value: When data is insufficient</li> <li>Output File Name: This allows you to specify</li> <li>Output File Location: This allows you to specify</li> </ul> | It to fill the entire memory of a PROM, the value specified here is use<br>the base name of the file to which your PROM data will be written<br>ify the directory in which the file named above will be created | ed to calculate the checksum | of the unused portions.        |

OK

Cancel

Add routed.bit from the <design path> \s6\_pcie\_v2\_4\implement\results

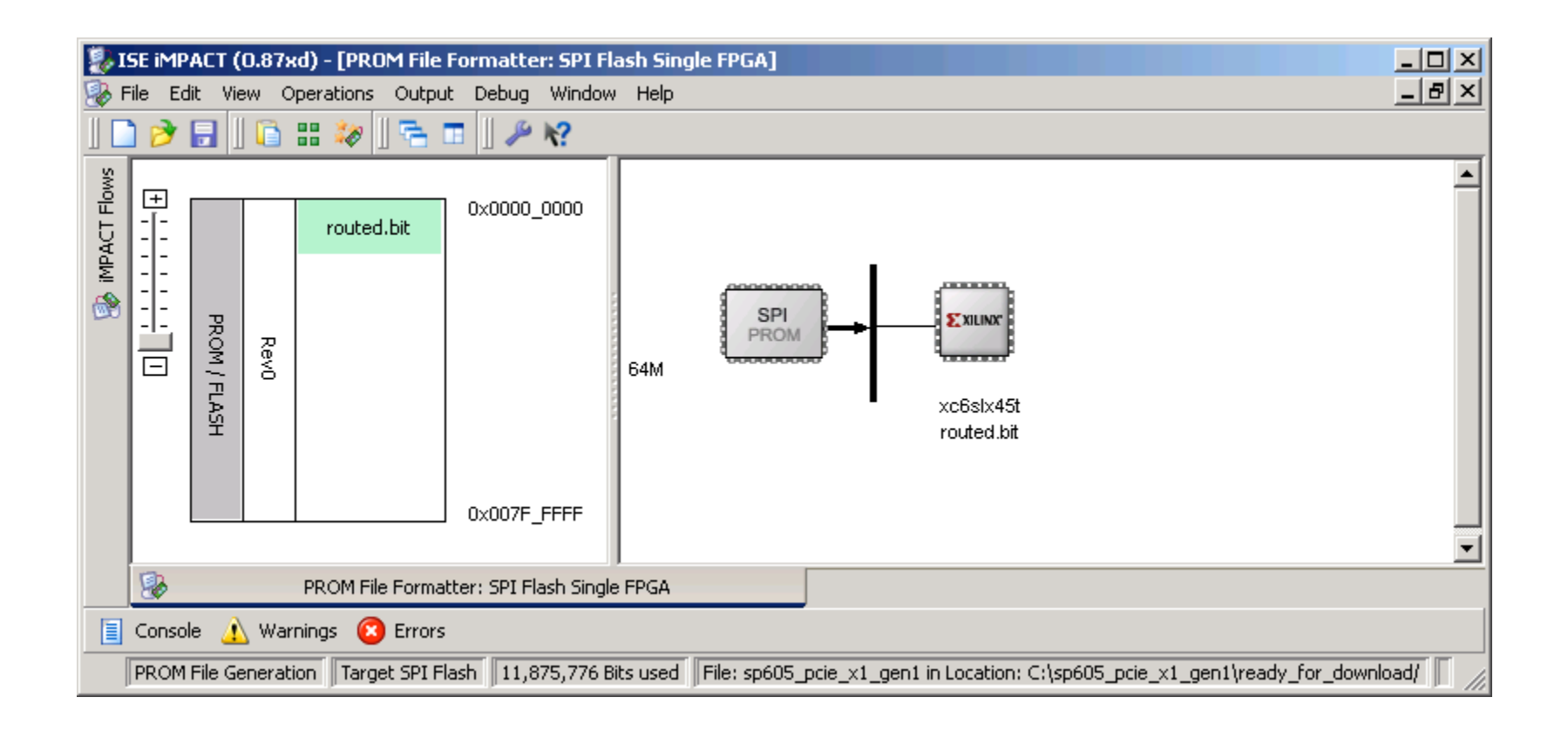

**EXILINX** 

#### From the iMPACT menu, select

**Operations**  $\rightarrow$  **Generate File...** 

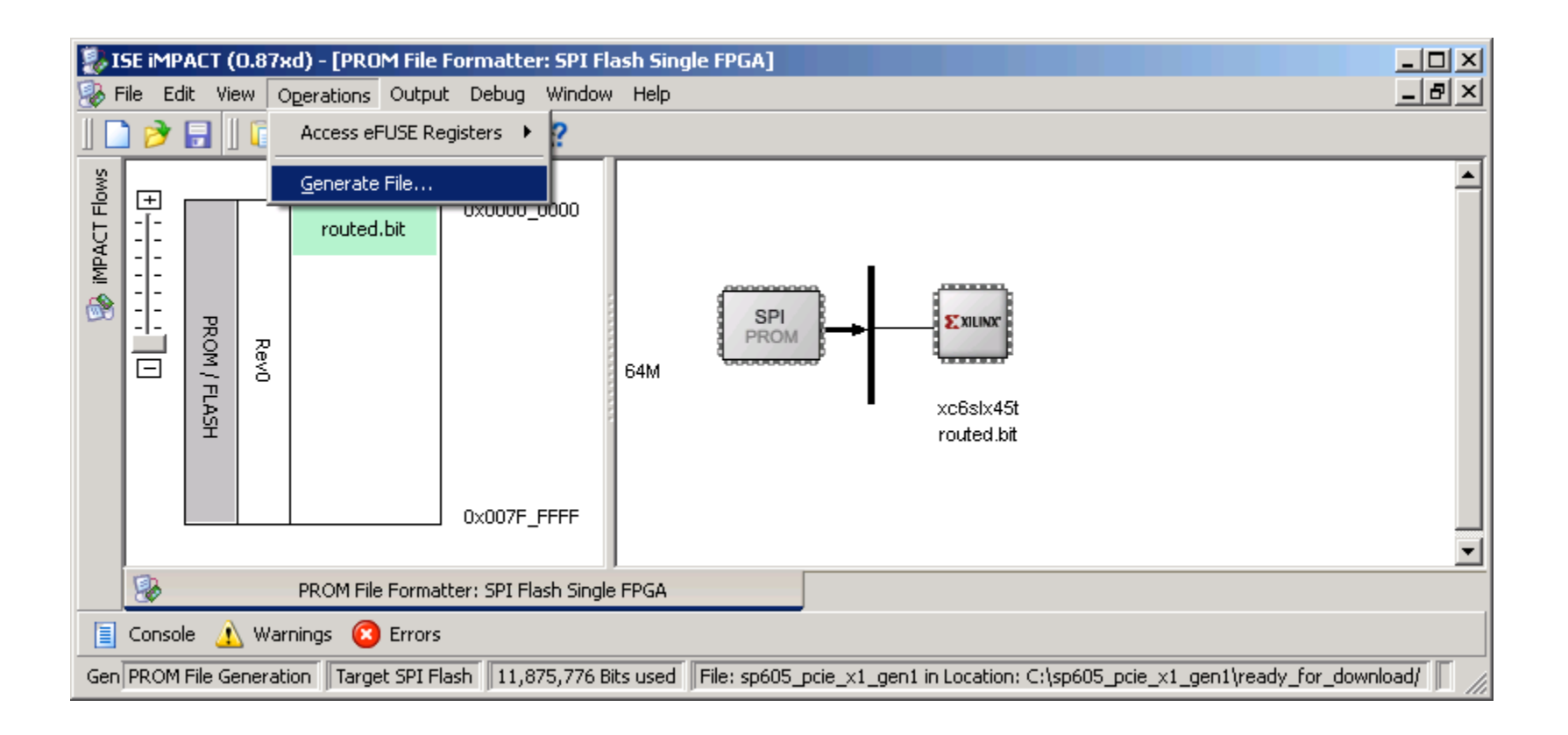

**EXILINX** 

 After generation completes, under the iMPACT Flows, double click on Boundary Scan

| 🐉 ISE iMPACT (0.87xd) - [Boundary Scan]                                                  |                                                                |              |
|------------------------------------------------------------------------------------------|----------------------------------------------------------------|--------------|
| 😵 File Edit View Operations Output Debug                                                 | Window Help                                                    | <u>_ 8 ×</u> |
| 🗋 ờ 🕞    🔓 🏗 💥 🛱    😤 🗖                                                                  | <i>₩ K</i> ?                                                   |              |
| impact Flows ↔ □ 🗗 🗙                                                                     |                                                                |              |
| Boundary Scan<br>SystemACE<br>Create PROM File (PROM File Formatter)<br>H B WebTalk Data | Right click to Add Device or Initialize JTAG chain             |              |
|                                                                                          | 😵 PROM File Formatter: SPI Flash Single FPGA 🛛 😵 Boundary Scan |              |
| 🗐 Console 🔬 Warnings 🔞 Errors                                                            |                                                                |              |
|                                                                                          | No Cable Connection No File Open                               |              |

**EXILINX**.

#### From the iMPACT menu, select

 $\textbf{File} \rightarrow \textbf{Initialize Chain}$ 

| 9        | ISE                                                                       | iMPACT (0.87xd) - [Boundar: | y Scan]   |             |                                                    |       |  |
|----------|---------------------------------------------------------------------------|-----------------------------|-----------|-------------|----------------------------------------------------|-------|--|
| 8        | File                                                                      | Edit View Operations Outp   | out Debug | Window      | Help                                               | _ 8 × |  |
|          |                                                                           | New Project                 | Ctrl+N    | <i>≯</i> ₩? |                                                    |       |  |
| iMF      | 9                                                                         | Open Project                | Ctrl+O    |             |                                                    |       |  |
|          |                                                                           | Open Configuration Archive  | Ctrl+H    |             |                                                    |       |  |
|          |                                                                           | Initialize Chain            | Ctrl+I    |             |                                                    |       |  |
| Ľ        | -                                                                         | Save Project                | Ctrl+S    |             |                                                    |       |  |
|          |                                                                           | Save Project <u>A</u> s     | Ctrl+J    |             | Right click to Add Device or Initialize JTAG chain |       |  |
|          |                                                                           | Save Configuration Archive  |           |             | Ŭ.                                                 |       |  |
|          |                                                                           | Export Project To CDF       |           |             |                                                    |       |  |
|          |                                                                           | <u>R</u> ecent Files        | •         |             |                                                    |       |  |
|          |                                                                           | New Log File                |           |             |                                                    |       |  |
|          |                                                                           | E <u>x</u> it               |           |             |                                                    |       |  |
| <u> </u> | 😵 PROM File Formatter: SPI Flash Single FPGA 😵 Boundary Scan              |                             |           |             |                                                    |       |  |
|          | 🗐 Console 🔥 Warnings 🔞 Errors                                             |                             |           |             |                                                    |       |  |
| Au       | Automatically identifies the boundary-scan chain composition No File Open |                             |           |             |                                                    |       |  |

**EXILINX**.

- Right click on the "SPI/BPI ?" box and select Add SPI/BPI Flash...
  - Add <design path>\ready\_for\_download\sp605\_pcie\_x1\_gen1.mcs

| 🐉 ISE iMPACT (0.87xd) - [Boundary Scan]                                                                                    |                                                                |           |
|----------------------------------------------------------------------------------------------------|----------------------------------------------------------------|-----------|
| 🛞 File Edit View Operations Output Debug                                                                                   | Window Help                                                    | _ 8 ×     |
| ] 🗋 🏓 🖥 🗋 🗋 🖬 🗱 🎘 🛱 🛛 🗖                                                                                                    | □ <b>                                    </b>                  |           |
| iMPACT Flows     ↔ □ ♂ ×                                                                                                   | Right click device to select operations                        |           |
| <ul> <li>Boundary Scan</li> <li>SystemACE</li> <li>Create PROM File (PROM File Formatter)</li> <li>WebTalk Data</li> </ul> | TDI<br>xccace xc6slx45t<br>bypass bypass<br>TDO                |           |
|                                                                                                    | 🤣 PROM File Formatter: SPI Flash Single FPGA 🛛 🛞 Boundary Scan |           |
| 🗐 Console 🔬 Warnings 😰 Errors                                                                                              |                                                                |           |
|                                                                                                    | Configuration Platform Cable USB 6 MHz                         | usb-hs // |

- Select
  - SPI PROM
  - W25Q64BV/CV
  - Data Width: 4

| 🐉 Select Attached SPI/BPI        |               | ×        |
|----------------------------------|---------------|----------|
| Select the PROM attached to FPG/ | A:            |          |
| SPI PROM                         | ▼ W25Q64BV/CV | <b>•</b> |
| Data Width:                      | 4             | •        |
|                                  |               |          |
|                                  |               |          |
| ОК                               | Cancel        |          |

**EXILINX** 

- Right click on the Flash and select Program
  - Use default settings to Erase and Verify device

| 🐉 ISE iMPACT (0.87xd) - [Boundary Scan]                                                                                                    |                                         | - D ×  |
|----------------------------------------------------------------------------------------------------|-----------------------------------------|--------|
| 🛞 File Edit View Operations Output Debug                                                                                                    | Window Help                             | _ 8 ×  |
| 🗋 ờ 🕞    🐰 🔓 🗙 🏭 🗱 💥 🗉                                                                                                    | ## ## <i>CP</i>    F_ II    // K?       |        |
| iMPACT Flows     ↔ □ □ □ ×       Image: Image of the second second secon | Right click device to select operations |        |
| SystemACE                                                                                                    | FLASH Program                           |        |
| Create PROM File (PROM File Formatter)                                                                                                    | TDI Exilinar Verify                     |        |
|                                                                                                    | Erase                                   |        |
|                                                                                                    | Blank Check                             |        |
|                                                                                                    | xccace xc6slx4 <u>R</u> eadback         |        |
|                                                                                                    | TDO Get Device ⊆hecksum                 |        |
|                                                                                                    | Assign New Configuration File           |        |
|                                                                                                    | Delete                                  |        |
|                                                                                                    | Set Programming Properties              |        |
|                                                                                                    | Set Erase Properties                    |        |
|                                                                                                    | Edit Attached Flash Properties          |        |
| Console <u> Warning</u> s 区 Errors                                                                                                    | Launch File Assignment Wizard           | usb-hs |

Erase Before Programming must be selected

| Device Programming Properties - Device 2 Programming Properties |
|-----------------------------------------------------------------|
|-----------------------------------------------------------------|

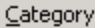

| ⊢ Boundary-Scan                                                                               |                                             |                                                                 |
|-----------------------------------------------------------------------------------------------|---------------------------------------------|-----------------------------------------------------------------|
| Device 1 ( ACECF xccace )                                                                     | Property Name                               | Value                                                           |
| <ul> <li>Device 2 ( FPGA xc6slx45t )</li> <li>Device 2 ( Attached ELASH, W25064BW)</li> </ul> | Verify                                      |                                                                 |
|                                                                                               | General CPLD And PROM Properties            |                                                                 |
|                                                                                               | Design-Specific Erase Before Programming    | <b>v</b>                                                        |
|                                                                                               | FPGA Device Specific Programming Properties | 5                                                               |
|                                                                                               | After programming Flash                     | automatically load FPGA with Flash contents <default></default> |
|                                                                                               |                                             |                                                                 |
|                                                                                               |                                             | OK Cancel <u>Apply</u> Help                                     |

X

**EXILINX**.

### **Hardware Setup**

#### After programming completes, insert the SP605 Board into a PCIe slot

**EXILINX**.

- Connect PC power to J27, turn on Power Switch

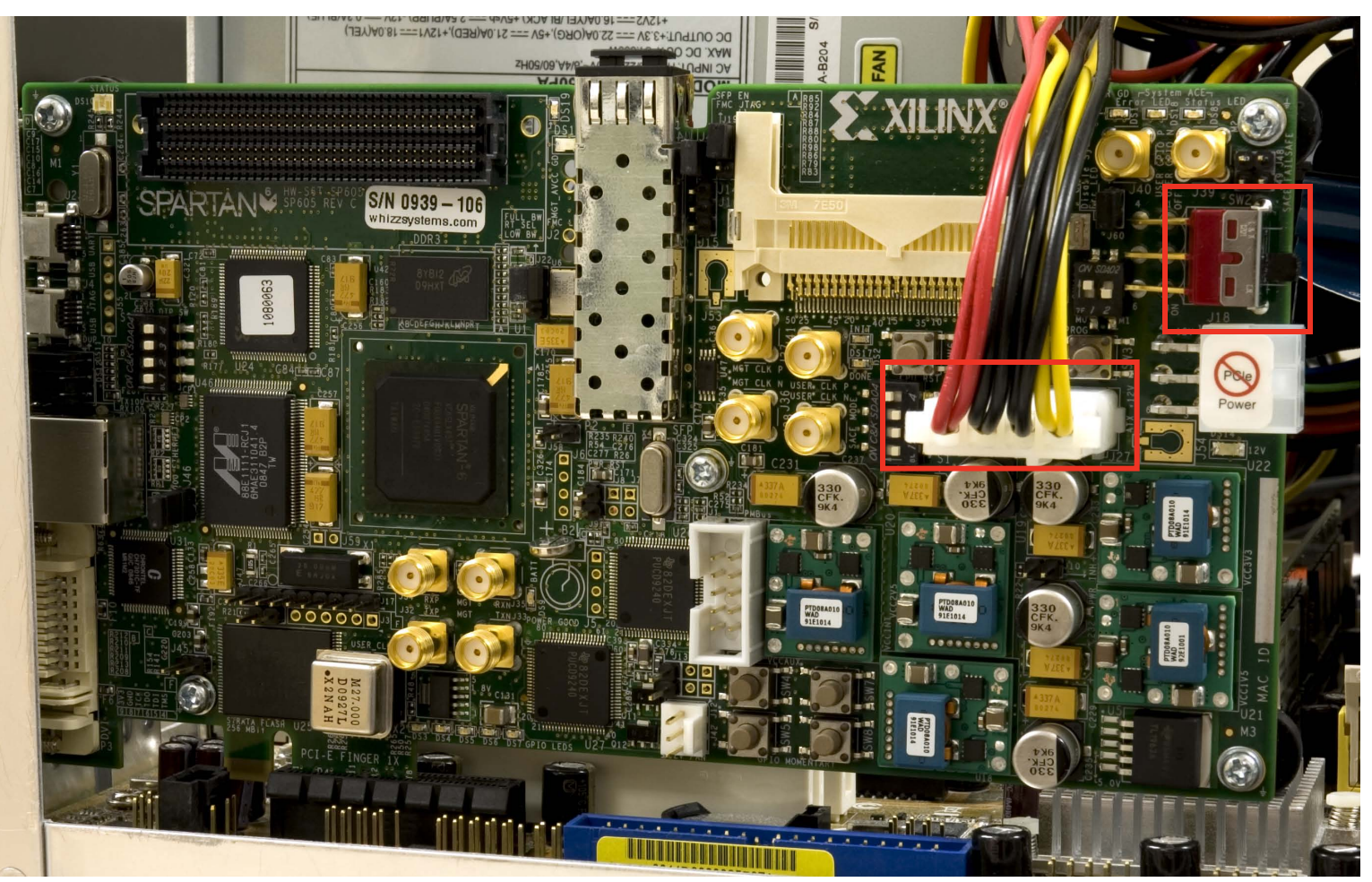

### **Hardware Setup**

 Do not use the PCle connector from the PC power supply

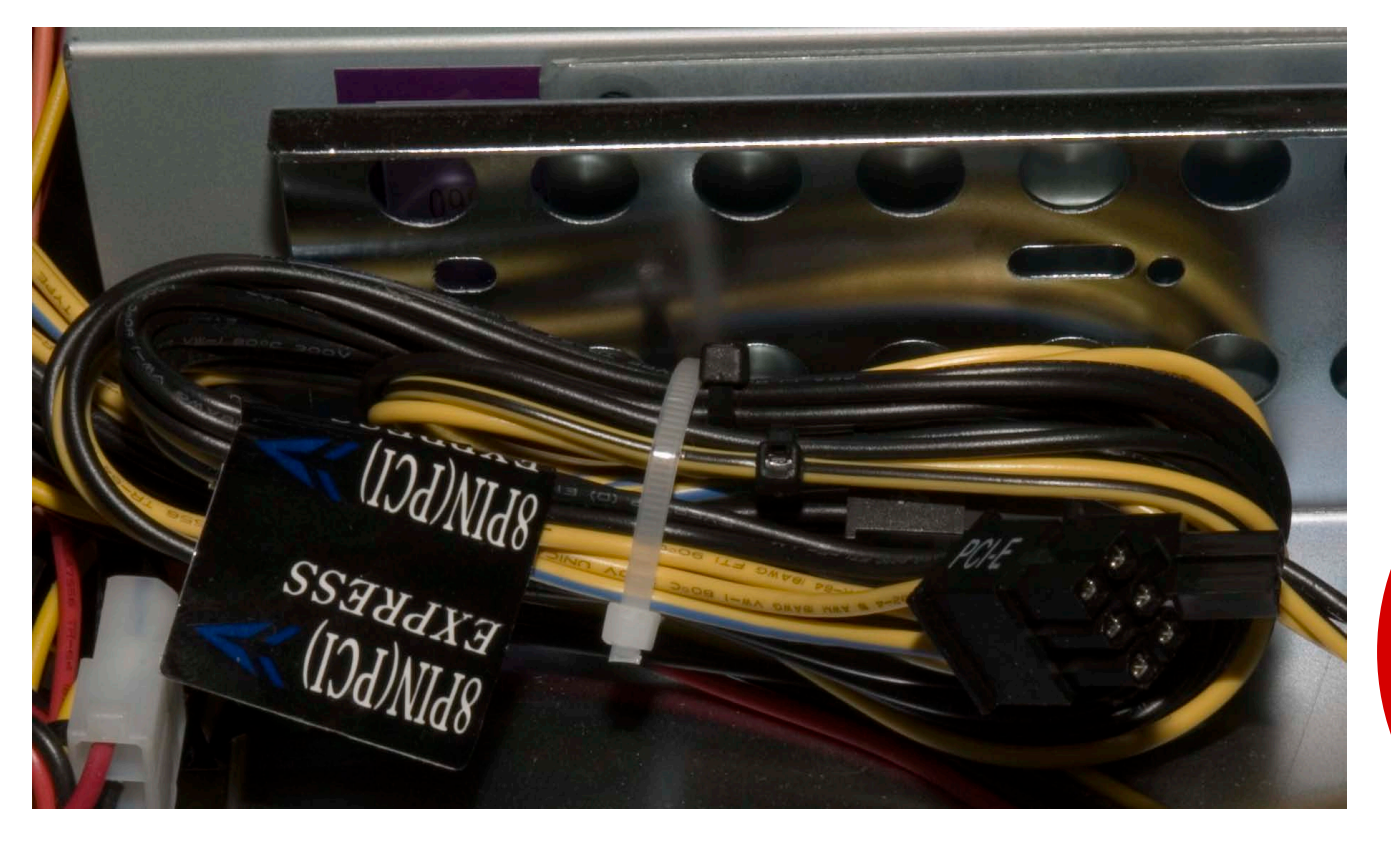

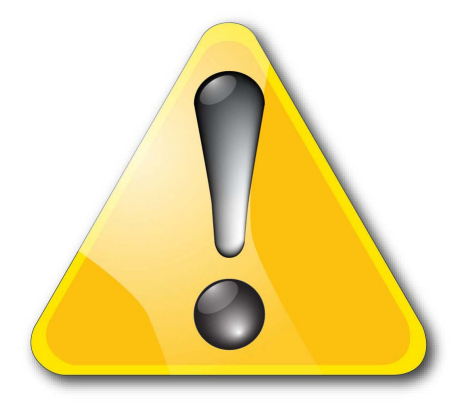

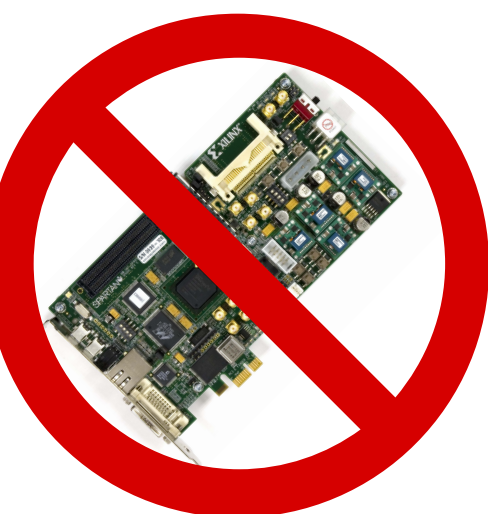

### **Hardware Setup**

 Do not connect both the SP605 power brick connector (J60) and the four pin ATX power connector at the same time

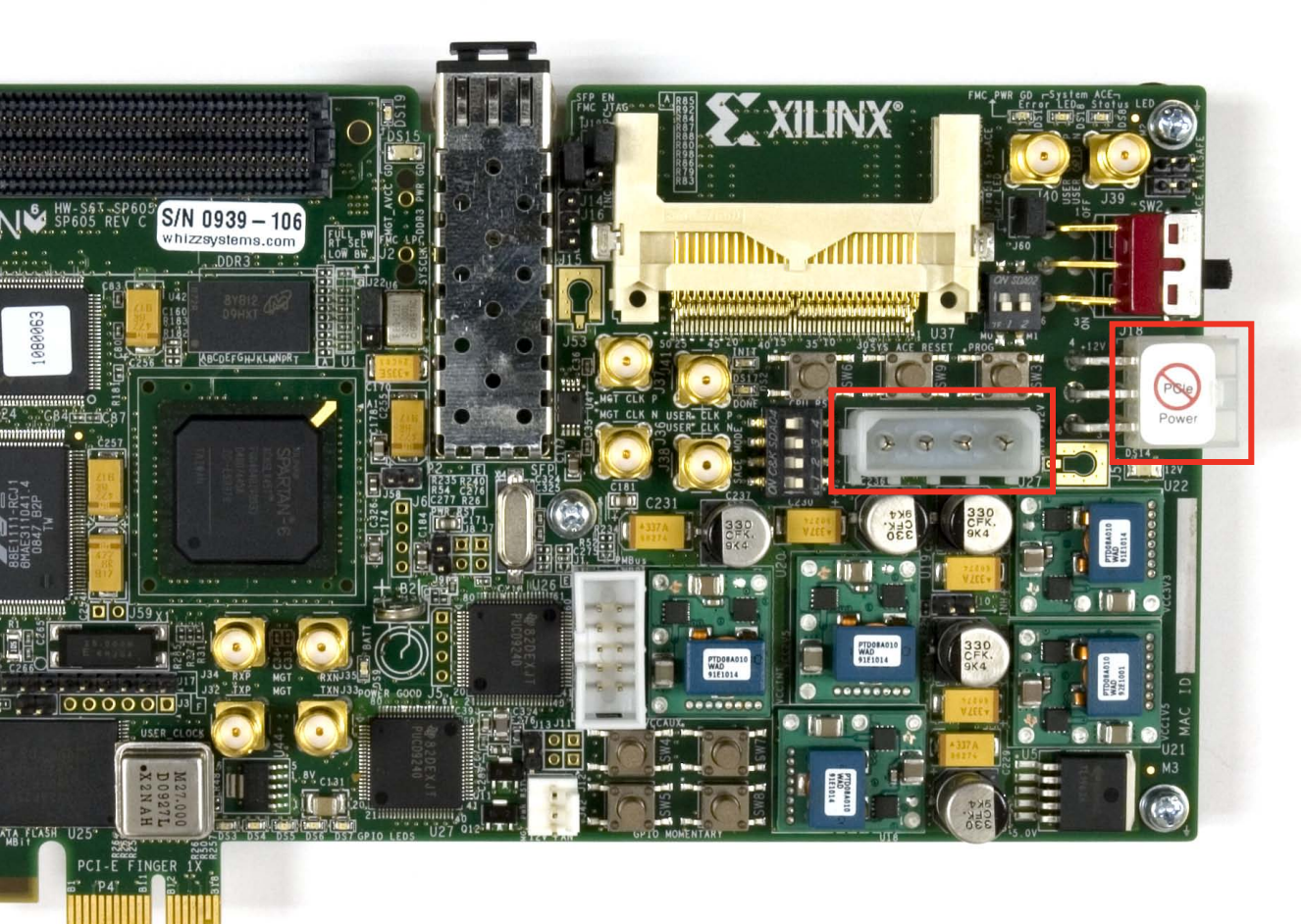

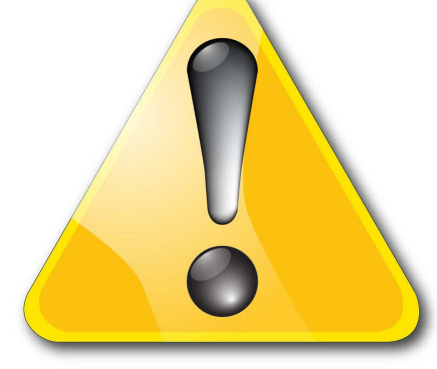

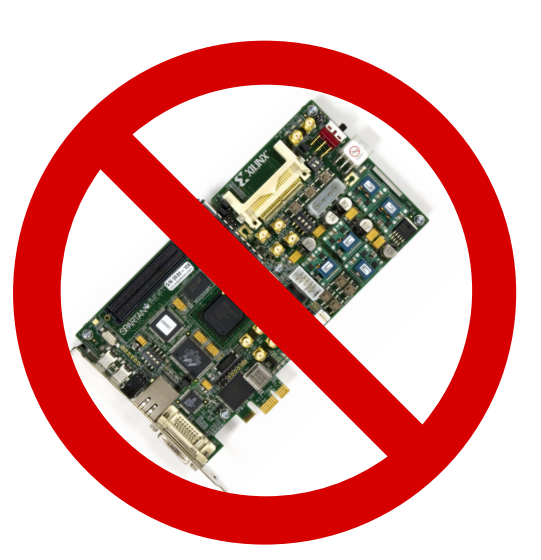

| direct select:                                                                                    | PC    |
|---------------------------------------------------------------------------------------------------|-------|
| bus: dev: func:                                                                                   |       |
| + 0 + 0 + 0 About Show Men Map                                                                    | st St |
|                                                                                                   | - 31  |
| Fihost CPU                                                                                        |       |
| Host/PCI; Bridge Device                                                                           |       |
| 0.01.0 0->1 (1) PCI/PCI; Brit DID: x8086 Intel Corporation                                        |       |
| 0.02.0 VGA; PC Compatible CubUTD, pl042 Acustak                                                   |       |
| -0.26.0 Universal Host Cont SubTD: x1043 Asuster                                                  |       |
| -0.26.1 Universal Host Cont rev.: x02 no INT                                                      |       |
| -0.26.7 o. serial bus Devis Mr. of ConfBers: Nr. of ConfBers:                                     |       |
| 0.27.0 o. Multimedia 8080                                                                         |       |
| □ 0.28.0 0->4 (4) PCI/PCI; Bri                                                                    |       |
| 4.00.0 RAM; Memory Cont use BIOS int                                                              |       |
| 0.28.4 0->3 (3) PCI/PCI; Briv Write ConfReg                                                       |       |
| 3.00.0 o. Mass Storage                                                                            |       |
| 0.28.5 0->2 (2) PCI/PCI; Bri                                                                      |       |
| 2.00.0 Ethernet; Networ Config Space Dump: (type 1 xs)                                            |       |
| 0.29.0 Universal Host Cont 2910 8086 <00 : DID VID                                                |       |
| -0.29.1 Universal Host Cont 2090 0006 <04 : Stat Cmd                                              |       |
| 0.29.2 Universal Host Cont 0600 0002 <08 : BaseClass SubClass I                                   |       |
| 0.29.7 o. serial bus Devi: 0000 0000 <oc :="" bist="" header="" lattimer<="" th=""><th></th></oc> |       |
| □ 0.30.0 0->5 (5) Subtractive; 0000 0000 <10 : BAR 0                                              |       |
| 5.01.0 OpenHCI; IEEE 13 0000 0000 <14 : BAR 1                                                     |       |
| 0.31.0 PCI/ISA; Bridge Dev 0000 0000 <18 : BAR 2                                                  |       |
| -0.31.2 o. Mass Storage Col 0000 0000 <20 : BAR 3                                                 |       |
| 0.31.3 SMBus; Serial Bus 0000 0000 <24 : BAR 5                                                    |       |
| . 0.31.5 o. Mass Storage Col 0000 0000 <28 : Cardbus_CIS_Ptr                                      |       |
| 81EA 1043 <2C : SubID SubVendorID                                                                 |       |
| 0000 0000 <30 : Exp_ROM_BAR                                                                       |       |
| 0000 00K0 <34 : reserved                                                                          |       |
| 0000 0000 <3C : maxLat minGnt IntPir                                                              |       |
|                                                                                                   |       |
| ++ PCThus file bridge                                                                             |       |
| , , roibus , life , bridde ,                                                                      |       |

Power on the PC

Start PciTree

| direct select:       func:       func:                                                                                                    |
|----------------------------------------------------------------------------------------------------|
| <ul> <li>host CPU</li> <li>0.00.0 Host/PCI; Bridge D</li> <li>0.01.0 0-&gt;1 (1) PCI/PCI; Bri</li> <li>0.02.0 VGA; PC Compatible</li> <li>0.26.0 Universal Host Cont</li> <li>0.26.1 Universal Host Cont</li> <li>0.26.7 o. serial bus Devi</li> <li>0.27.0 o. Multimedia 808</li> <li>0.28.0 0-&gt;4 (4) PCI/PCI; Bri</li> <li>4.00.0 RAM; Memory Cont</li> <li>0.28.4 0-&gt;3 (3) PCI/PCI; Bri</li> <li>4.00.0 RAM; Memory Cont</li> <li>0.28.5 0-&gt;2 (2) PCI/PCI; Bri</li> <li>2.00.0 Rthernet; Networ</li> <li>0.29.0 Universal Host Cont</li> <li>0.29.1 Universal Host Cont</li> <li>0.29.2 Universal Host Cont</li> <li>0.29.7 o. serial bus Devi</li> <li>0.30.0 0-&gt;5 (5) Subtractive;</li> <li>5.01.0 OpenHCI; IEEE 13</li> <li>0.31.0 PCI/ISA; Bridge Devi</li> <li>0.31.2 o. Mass Storage Con</li> <li>0.31.3 SMBus; Serial Bus (a)</li> <li>0.215 o. Wass Storage Con</li> <li>0.31.3 SMBus; Serial Bus (a)</li> <li>0.215 o. Wass Storage Con</li> <li>0.31.3 SMBus; Serial Bus (a)</li> <li>0.215 o. Wass Storage Con</li> <li>0.31.3 SMBus; Serial Bus (a)</li> <li>0.215 o. Wass Storage Con</li> <li>0.31.5 SMBUS; Serial Bus (a)</li> <li>0.215 o. Wass Storage Con</li> <li>0.31.6 SMBUS; Serial Bus (a)</li> <li>0.31.7 SMBUS; Serial Bus (a)</li> <li>0.31.7 SMBUS; Serial Bus (a)</li> <li>0.31.8 SMBUS; Serial Con</li> <li>0.31.9 SMBUS; Serial Con</li> <li>0.31.9 SM</li></ul> |
| 0.31.3       0. mass storage to         0000       0000         0000       0000         0000       0000         0000       0000         0000       0000         0000       0000         0000       0000         0000       0000         0000       0000         0000       0000         0000       0000         0000       0000         0000       0000         0000       0000         0000       0000         0000       0000         0000       0000         0000       0000         0000       0000         0000       0000         0000       0000         0000       0000         0000       0000         0000       0000         0000       0000         0000       0000         0000       0000         0000       0000         0000       0000         0000       0000         0000       0000         0000       0000         0000       0000                                                                                                    |

- Set Number of Configuration Registers to 64
- Click on Refresh dump

**XILINX**.

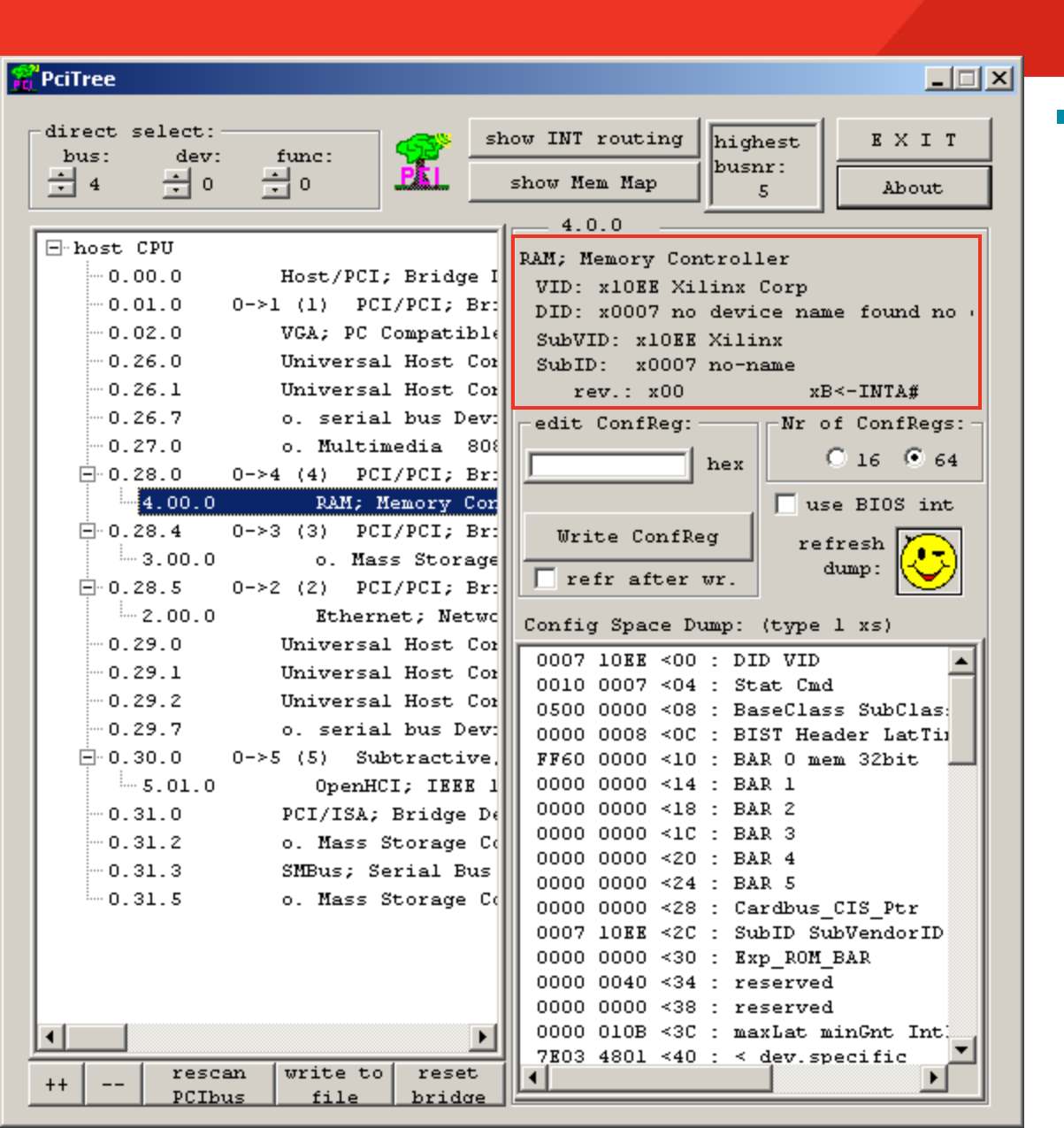

#### Locate the Xilinx Device

- Vendor ID is 0x10EE
- Device ID is 0x0007

**XILINX** 

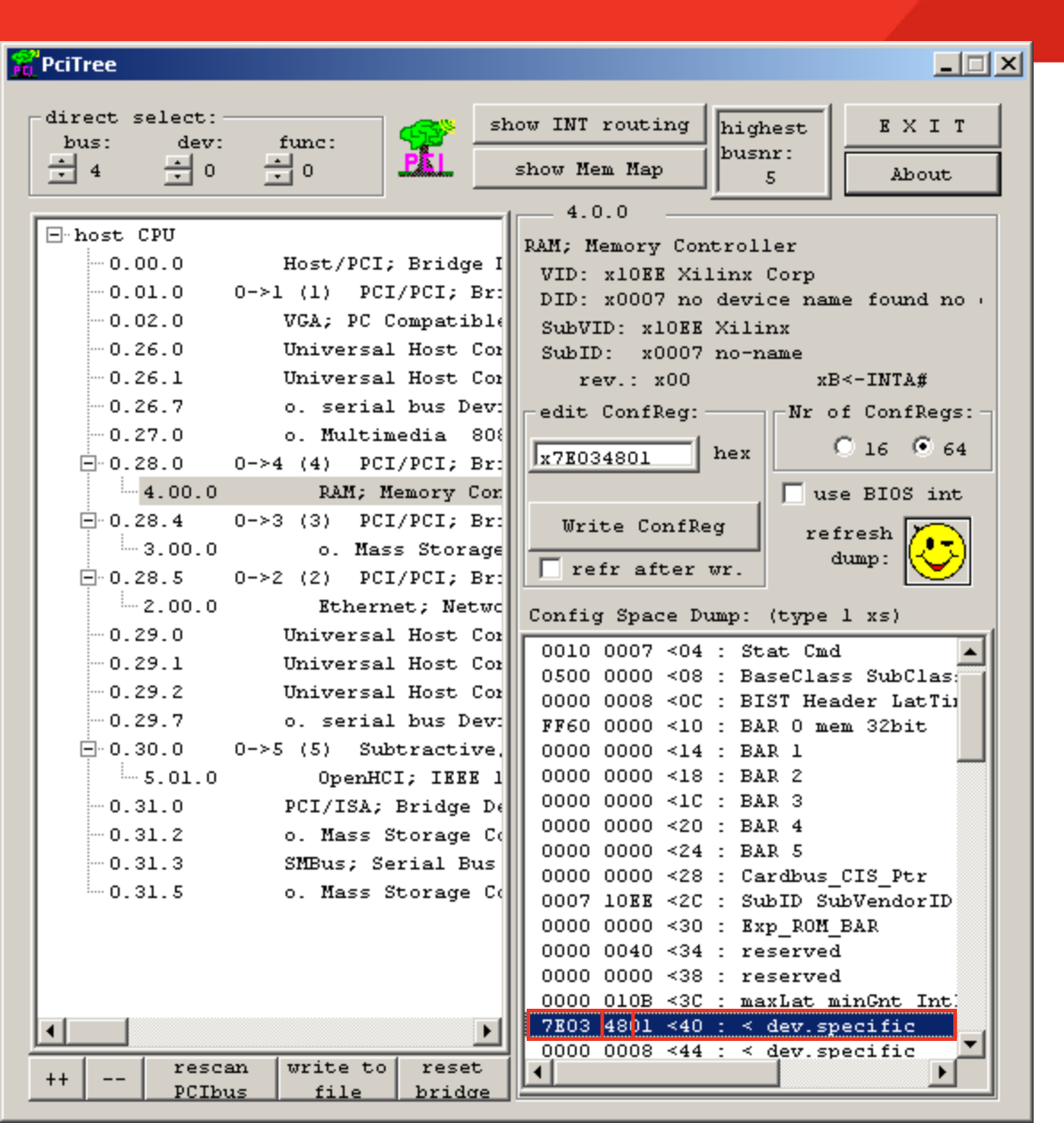

- Navigate the linked list in configuration space to locate the PCIe Capabilities Structure
  - See UG654 for details
- With the Xilinx device selected, select Register 0x40
  - Register 0x40 points to the next structure
  - 0x48 is the address of the next structure

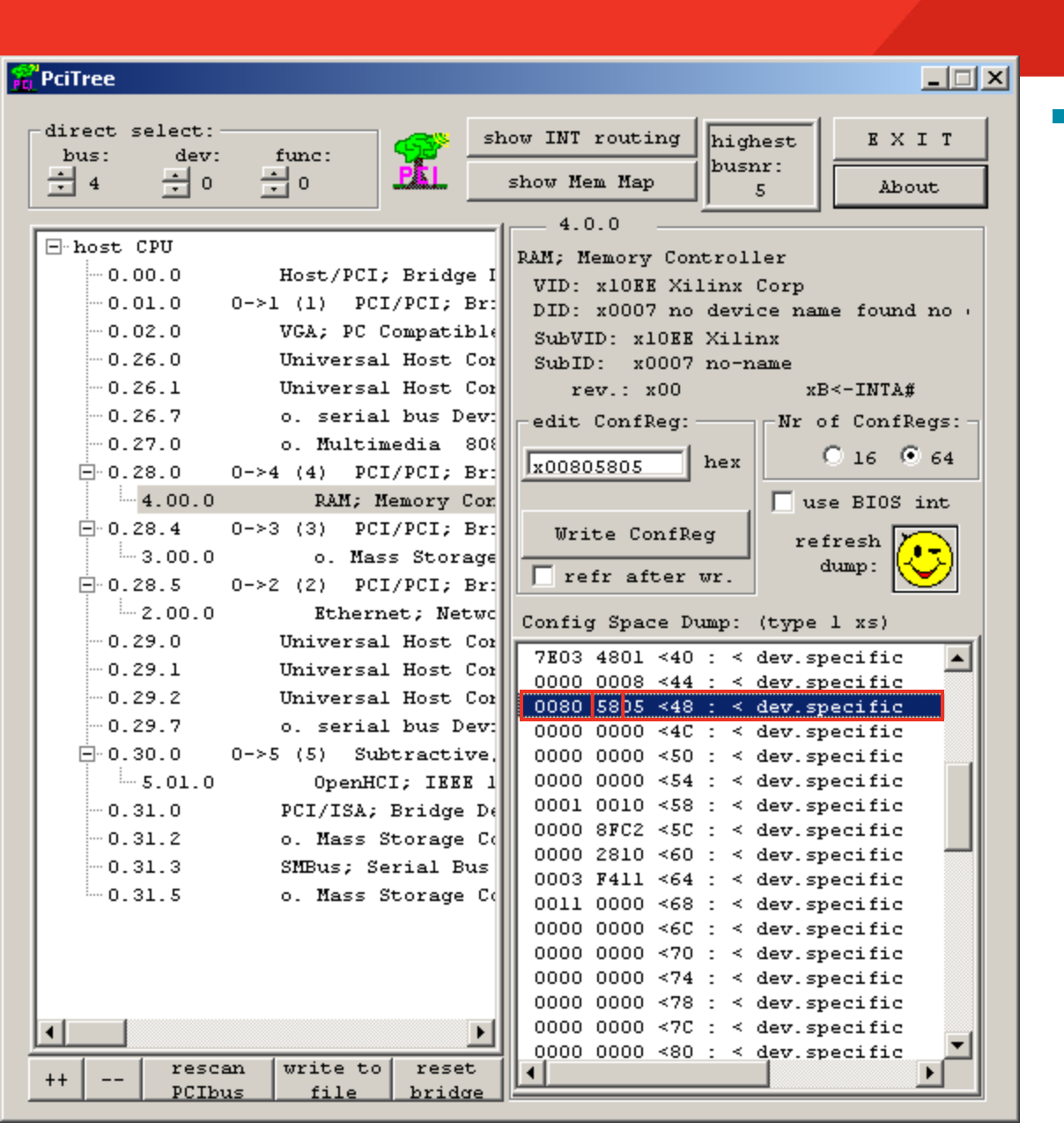

#### Select Register 0x48

- Register 0x48 points to the next structure
- 0x58 is the address of the next structure

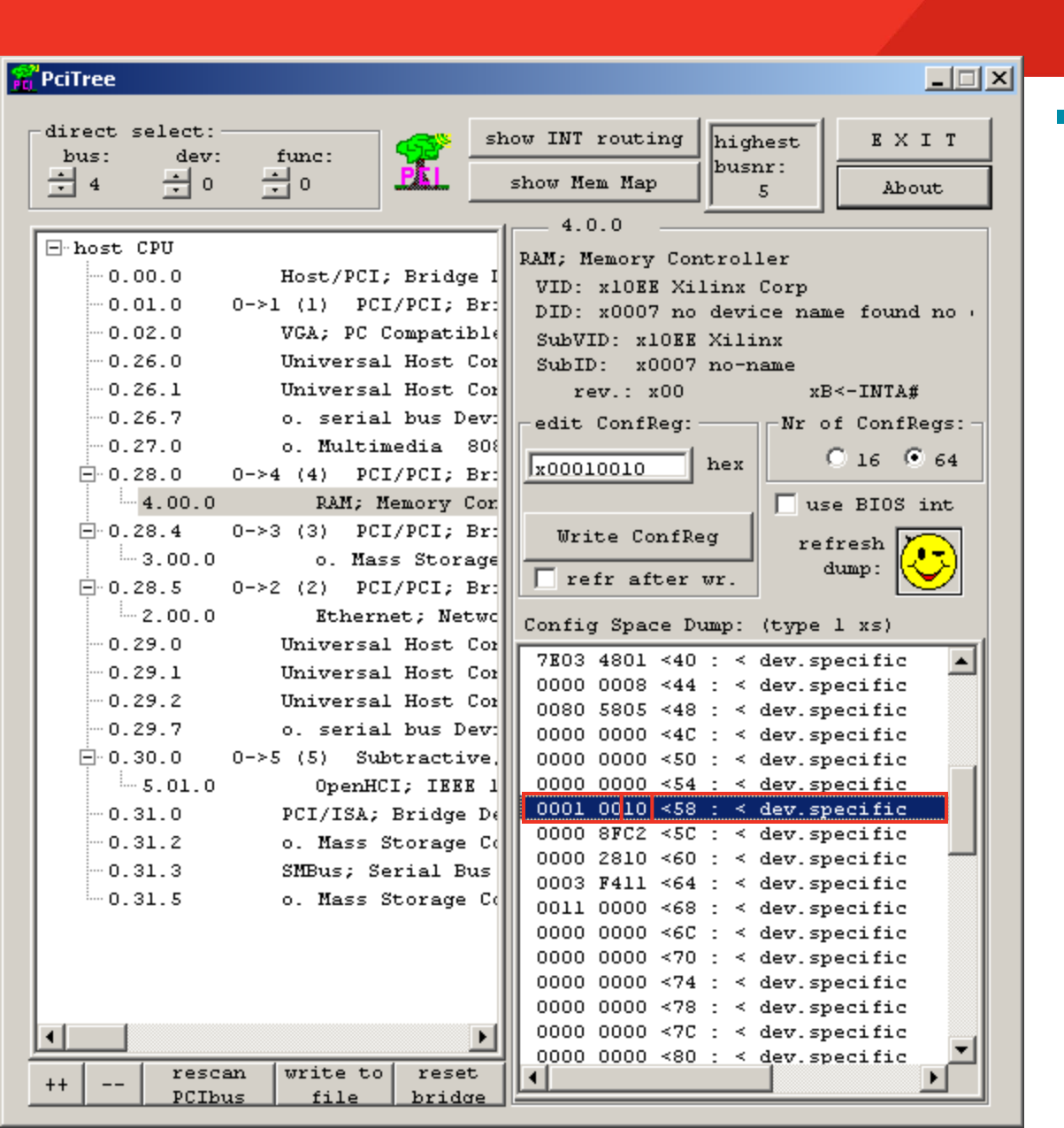

#### **Register 0x58**

 0x58 is a type 0x10, indicating PCIe Capabilities Structure

- Last Structure

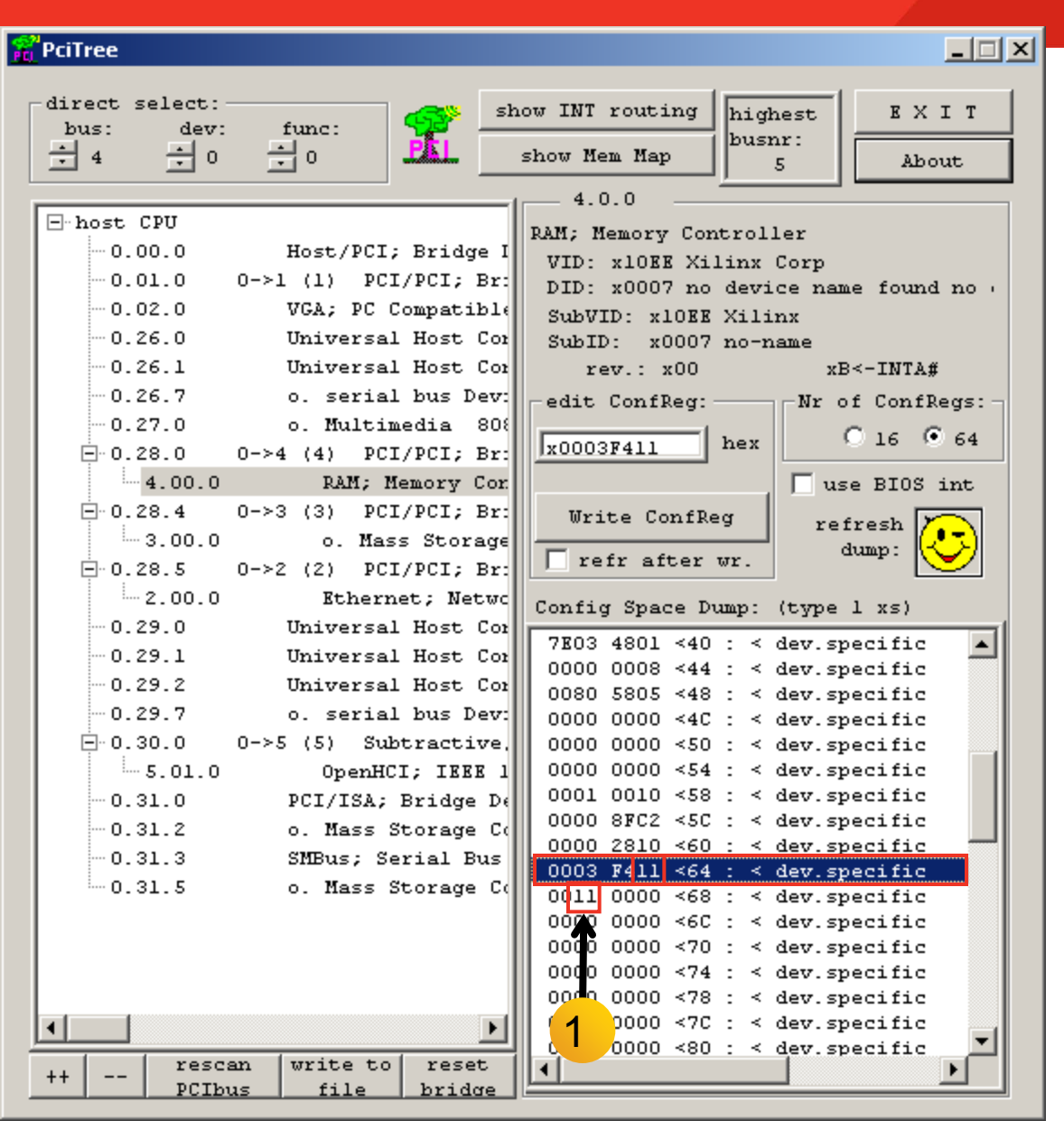

#### **Register 0x64**

- Link Capabilities Register
- Indicates the maximum number of lanes and speed (Gen1, Gen2) for device
- The value 0x11 shows this is an x1 Gen1 device

#### Link Status Register

- 0x68
- Shows the current link status
- This design trained to x1
   Gen1 (1)

| a <sup>2</sup> PciTree                                                                                                    |                                                                                                    |
|----------------------------------------------------------------------------------------------------|----------------------------------------------------------------------------------------------------|
| direct select:<br>bus: dev: func:<br>$4 \rightarrow 0 \rightarrow 0$                                                                                                    | ow INT routing highest B X I T<br>busnr:<br>5 About                                                                                                    |
| ■ host CPU          -0.00.0       Host/PCI; Bridge I         -0.01.0       0->1 (1)       PCI/PCI; Bridge I         -0.02.0       VGA; PC Compatible         -0.26.0       Universal Host Con         -0.26.1       Universal Host Con         -0.26.7       o. serial bus Dev:         -0.27.0       o. Multimedia 800         -0.28.0       0->4 (4)       PCI/PCI; Br:         -4.00.0       RAM; Memory Cor         -0.28.4       0->3 (3)       PCI/PCI; Br:         -3.00.0       o. Mass Storage         -0.29.0       Universal Host Con         -0.29.1       Universal Host Con         -0.29.2       Universal Host Con         -0.29.1       Universal Host Con         -0.29.2       Universal Host Con         -0.29.7       o. serial bus Dev:         -0.31.0       OpenHCI; IEEE 1         -0.31.0       OPCI/ISA; Bridge De         -0.31.3       SMBus; Serial Bus         -0.31.5       o. Mass Storage Co | 4.0.0<br>RAM; Memory Controller<br>VID: x10KE Xilinx Corp<br>DID: x0007 no device name found no<br>SubVID: x10KE Xilinx<br>SubID: x0007 no-name<br>rev.: x00 xE<-INTA#<br>edit ConfReg:<br>xFF600000 hex<br>Write ConfReg<br>refr after wr.<br>Config Space Dump: (type 1 xs)<br>0007 10KE <00 : DID VID<br>0010 0007 <04 : Stat Cmd<br>0500 0000 <16 : BAR 0 mem 32bit<br>0000 0008 <12 : BIST Header LatTip<br>FF60 0000 <14 : BAR 1<br>0000 0000 <14 : BAR 1<br>0000 0000 <14 : BAR 2<br>0000 0000 <12 : BAR 3<br>0000 0000 <22 : BAR 4<br>0000 0000 <23 : Cardbus_CIS_Ptr<br>0000 10E <2C : SubID SubVendorID<br>0000 0000 <38 : reserved<br>0000 0000 <38 : reserved<br>0000 010B <3C : maxLat minGnt Int:<br>7E03 4801 <40 : < dev. specific |
| ++ PCIbus file bridge                                                                                                    |                                                                                                    |

#### Double-click on BAR 0

 BAR 0 Address is machine dependent

#### Click Yes on the Dialog box seen below

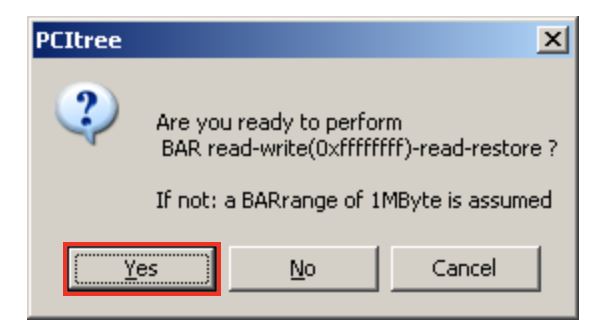

**EXILINX** 

| 🖀 BAR space |                                                                                |               |                                           | _ 🗆 ×         |
|-------------|--------------------------------------------------------------------------------|---------------|-------------------------------------------|---------------|
|             |                                                                                |               |                                           |               |
| 00000000    | <x00000000></x00000000>                                                        | 🔺             | auto read memory                          | ĸ             |
| 00000000    | <x00000004></x00000004>                                                        |               | <b>W</b>                                  |               |
| 00000000    | <x00000008≻< th=""><th></th><th>Memory Space type0</th><th></th></x00000008≻<> |               | Memory Space type0                        |               |
| 00000000    | <x0000000c></x0000000c>                                                        |               | base : ff600000                           |               |
| 00000000    | <x00000010></x00000010>                                                        |               | range : fff00000 = 1024 KByte             |               |
| 00000000    | <x00000014></x00000014>                                                        |               |                                           |               |
| 00000000    | <x00000018></x00000018>                                                        |               |                                           |               |
| 00000000    | <x0000001c></x0000001c>                                                        |               | edit memory :                             |               |
| 00000000    | <x00000020></x00000020>                                                        |               |                                           |               |
| 00000000    | <x00000024></x00000024>                                                        |               |                                           |               |
| 00000000    | <x00000028></x00000028>                                                        |               | Data:                                     |               |
| 00000000    | <x0000002c></x0000002c>                                                        |               | toggle                                    | refr.         |
| 00000000    | <x00000030></x00000030>                                                        |               | Write Memory                              | view:         |
| 00000000    | <x00000034></x00000034>                                                        |               |                                           | $\overline{}$ |
| 00000000    | <x00000038></x00000038>                                                        |               | loop on/off                               | <b>. 5</b> )  |
| 00000000    | <x0000003c></x0000003c>                                                        |               | 📗 🗔 refresh view after write              |               |
| 00000000    | <x00000040></x00000040>                                                        |               |                                           |               |
| 00000000    | <x00000044></x00000044>                                                        |               | mem copy:                                 |               |
| 00000000    | <x00000048></x00000048>                                                        |               |                                           |               |
| 00000000    | <x0000004c></x0000004c>                                                        |               | source                                    |               |
| 00000000    | <x00000050></x00000050>                                                        |               |                                           |               |
| 00000000    | <x00000054></x00000054>                                                        |               | destination mem (                         | copy          |
| 00000000    | <x00000058></x00000058>                                                        |               |                                           |               |
| 00000000    | <x0000005c></x0000005c>                                                        |               |                                           |               |
| 00000000    | <x00000060></x00000060>                                                        |               | _select view range:                       |               |
| 00000000    | <x00000064></x00000064>                                                        |               |                                           |               |
| 00000000    | <x00000068></x00000068>                                                        |               | KB range (0 - 1023): 0                    |               |
| 00000000    | <x0000006c></x0000006c>                                                        |               |                                           |               |
| 00000000    | <x00000070></x00000070>                                                        |               |                                           |               |
| 00000000    | <x00000074></x00000074>                                                        |               | MB range $(0 - 0)$ : 0                    |               |
| 00000000    | <x00000078></x00000078>                                                        |               |                                           |               |
| 00000000    | <x0000007c></x0000007c>                                                        |               | ◀                                         |               |
| 1 00000000  | <x00000080></x00000080>                                                        | ···· <u>·</u> |                                           |               |
| mem test    | load file                                                                      | save file     | Display range:<br>O 128 Bytes © 1024 Byte | 25            |

#### Select auto read memory

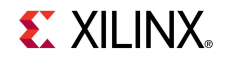

#### 🖀 BAR space

| 00000000 | <x0000037c></x0000037c> | · · · · · 🔺         | 🔽 auto read memory                                       | 0K           |
|----------|-------------------------|---------------------|----------------------------------------------------------|--------------|
| 00000000 | <x00000380></x00000380> |                     | Memory Space type0                                       |              |
| 00000000 | <x00000384></x00000384> |                     |                                                          |              |
| 00000000 | <x00000388></x00000388> |                     | base : ff600000                                          |              |
| 00000000 | <x0000038c></x0000038c> |                     | range : fff00000 = 1024 KB                               | yte          |
| 00000000 | <x00000390></x00000390> |                     |                                                          |              |
| 00000000 | <x00000394></x00000394> |                     |                                                          |              |
| 00000000 | <x00000398></x00000398> |                     | edit memory :                                            |              |
| 00000000 | <x0000039c></x0000039c> |                     |                                                          |              |
| 00000000 | <x000003a0></x000003a0> |                     | x00000000 <xff600< th=""><th>000 256 dwor</th></xff600<> | 000 256 dwor |
| 00000000 | <x000003a4></x000003a4> |                     |                                                          |              |
| 00000000 | <x000003a8></x000003a8> |                     |                                                          | le refr.     |
| 00000000 | <x000003ac></x000003ac> |                     | Write Memory                                             | view:        |
| 00000000 | <x000003b0></x000003b0> |                     | write memory                                             | ر المحص      |
| 00000000 | <x000003b4></x000003b4> |                     | loop on/off                                              | fy (P-)      |
| 00000000 | <x000003b8></x000003b8> |                     | refresh view after write                                 |              |
| 00000000 | <x000003bc></x000003bc> |                     |                                                          |              |
| 00000000 | <x000003c0></x000003c0> |                     |                                                          |              |
| 00000000 | <x000003c4></x000003c4> |                     | шеш сору.                                                |              |
| 00000000 | <x000003c8></x000003c8> |                     | source                                                   |              |
| 00000000 | <x000003cc></x000003cc> |                     |                                                          |              |
| 00000000 | <x000003d0></x000003d0> |                     | destination                                              | mem copy     |
| 00000000 | <x000003d4></x000003d4> |                     |                                                          |              |
| 00000000 | <x000003d8></x000003d8> |                     |                                                          |              |
| 00000000 | <x000003dc></x000003dc> |                     | -select wiew renge:                                      |              |
| 00000000 | <x000003e0></x000003e0> |                     | Select View Lange.                                       |              |
| 00000000 | <x000003e4></x000003e4> |                     | KB range (0 - 1023): 0                                   |              |
| 00000000 | <x000003e8></x000003e8> |                     |                                                          |              |
| 00000000 | <x000003ec></x000003ec> |                     | •                                                        | •            |
| 00000000 | <x000003f0></x000003f0> |                     |                                                          |              |
| 00000000 | <x000003f4></x000003f4> |                     | MB range (0 - 0): 0                                      |              |
| 00000000 | <x000003f8></x000003f8> | <u> </u>            |                                                          | •            |
| 00000000 | <x000003fc></x000003fc> | · · · · · · · · · · |                                                          |              |
|          |                         |                     | -Display range:                                          |              |
| mem test | load file               | save file           | C 120 Putton C 10                                        | 24 Pretor    |
|          |                         |                     | 120 Dyces (0 10)                                         | ra pyces     |

- Click on the first memory location
  - Type <Shift-End> to select 1024 Bytes

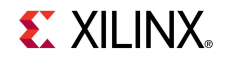

#### \_ 🗆 🗡 BAR space ✓ auto read memory 00000000 <x00000000> 0K . . . . 00010001 <x00000004> 0.0. Memory Space type0 <x00000008> 00020002 00030003 <x0000000C> base : ff600000 00040004 <x00000010> range : fff00000 = 1024 KBvte 00050005 <x00000014> 00060006 <x00000018> 00070007 <x0000001C> 0.0. edit memory : <x00000020> 00080008 x00000000 <xFF600000 256 dwor. 00090009 <x00000024> <x00000028> 000A000A Data: x00000000 000B000B <x0000002C> refr. 🗌 toggle 00000000 <x00000030> view: Write Memory 🗸 count <x00000034> 000D000D verifv 25 OOOEOOOE <x00000038> loop on/off OOOFOOOF <x0000003C> refresh view after write 00100010 <x00000040> 00110011 <x00000044> mem copy: 00120012 <x00000048> 00130013 <x0000004C> 0.0. source 00140014 <x00000050> 00150015 <x00000054> destination mem copy 00160016 <x00000058> 00170017 <x0000005C> 00180018 <x00000060> select view range: 00190019 <x00000064> 0.0. 001A001A <x00000068> KB range (0 - 1023): 0 001B001B <x0000006C> 4 ۲ 001C001C <x00000070> 0.0. 001D001D <x00000074> MB range (0 - 0): 0 001E001E <x00000078≻ 0.0. 001F001F <x0000007C> ۰. Þ 00200020 <x00000080> Display range: load file save file mem test ① 128 Bytes 1024 Bytes

#### Write Memory

- Select count
- Click Write Memory
- Click refr view
- View results counting up to FF

| 🖀 BAR space |                           |               |                                                         |
|-------------|---------------------------|---------------|---------------------------------------------------------|
|             |                           |               |                                                         |
| 0000000     | ) <x00000000></x00000000> | • 🔺           | . I auto read memory OK                                 |
| 0000000     | ) <x00000004></x00000004> | •             |                                                         |
| 0000000     | ) <x00000008></x00000008> | •             | nemory space cypeo                                      |
| 0000000     | ) <x000000c></x000000c>   | •             | base : ff600000                                         |
| 0000000     | ) <x00000010></x00000010> | •             | range : fff00000 = 1024 KByte                           |
| 0000000     | ) <x00000014></x00000014> | •             |                                                         |
| 0000000     | ) <x00000018></x00000018> | •             |                                                         |
| 0000000     | ) <x0000001c></x0000001c> | •             | edit memory :                                           |
| 0000000     | ) <x00000020></x00000020> | •             |                                                         |
| 0000000     | ) <x00000024></x00000024> | •             | x00000000 <xff600000 256="" dwor<="" th=""></xff600000> |
| 0000000     | ) <x00000028></x00000028> | •             |                                                         |
| 0000000     | ) <x0000002c></x0000002c> | •             | toggle refr.                                            |
| 0000000     | ) <x00000030></x00000030> | •             | Write Memory                                            |
| 0000000     | ) <x00000034></x00000034> | •             |                                                         |
| 0000000     | ) <x00000038></x00000038> | •             | loop on/off                                             |
| 0000000     | ) <x0000003c></x0000003c> | •             | 🗌 refresh view after write                              |
| 0000000     | ) <x00000040></x00000040> | •             |                                                         |
| 0000000     | ) <x00000044></x00000044> | •             | mem conv:                                               |
| 0000000     | ) <x00000048></x00000048> | •             | mem copy.                                               |
| 0000000     | ) <x0000004c></x0000004c> | •             | source                                                  |
| 0000000     | ) <x00000050></x00000050> | •             |                                                         |
| 0000000     | ) <x00000054></x00000054> | •             | destination mem copy                                    |
| 0000000     | ) <x00000058></x00000058> | •             |                                                         |
| 0000000     | ) <x0000005c></x0000005c> | •             |                                                         |
| 0000000     | ) <x00000060></x00000060> | •             | _select view range:                                     |
| 0000000     | ) <x00000064></x00000064> | •             |                                                         |
| 0000000     | ) <x00000068></x00000068> | •             | KB range (0 - 1023): 0                                  |
| 0000000     | ) <x0000006c></x0000006c> | •             |                                                         |
| 0000000     | ) <x00000070></x00000070> | •             |                                                         |
| 0000000     | ) <x00000074></x00000074> | • • • • • •   |                                                         |
| 0000000     | ) <x00000078></x00000078> | •             | ms range $(0 - 0)$ : 0                                  |
| 0000000     | ) <x0000007c></x0000007c> | •             |                                                         |
| 0000000     | ) <x00000080></x00000080> | • • • • • • • |                                                         |
|             | 1 1                       |               | Display range:                                          |
| mem test    | load file                 | save file     | e C 128 Bytes 💿 1024 Bytes                              |

#### Restore Memory

- Deselect count
- Click Write Memory
- Click refr view
- Memory is reset to zeros

### **Spartan-6 PCIe x1 Gen1 Capability**

- SP605 Supports PCIe Gen1 Capability
  - x1 Gen1 lane width
- LogiCORE PIO Example Design
  - RDF0035.zip
  - Available through http://www.xilinx.com/sp605
- LogiCORE Integrated Block for PCI Express
  - See UG654 for details

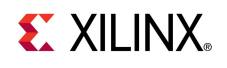

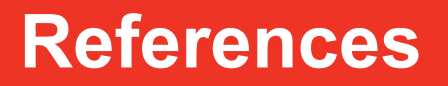

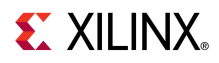

### References

#### PCIe Base Specification

- PCI SIG Web Site

http://www.pcisig.com/home

- Spartan-6 PCle
  - PCIe Product Overview

http://www.xilinx.com/products/intellectual-property/S6\_PCI\_Express\_Block.htm

- Spartan-6 FPGA Integrated Block for PCI Express User Guide
   <a href="http://www.xilinx.com/support/documentation/user\_guides/s6\_pcie\_ug654.pdf">http://www.xilinx.com/support/documentation/user\_guides/s6\_pcie\_ug654.pdf</a>
- Spartan-6 FPGA Integrated Block for PCI Express Data Sheet
   <a href="http://www.xilinx.com/support/documentation/ip\_documentation/s6\_pcie\_ds718.pdf">http://www.xilinx.com/support/documentation/ip\_documentation/s6\_pcie\_ds718.pdf</a>
- IP Release Notes Guide

http://www.xilinx.com/support/documentation/ip\_documentation/xtp025.pdf

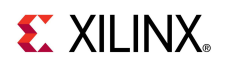

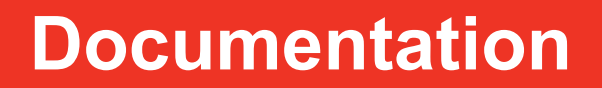

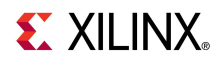

### **Documentation**

- Spartan-6
  - Spartan-6 FPGA Family

http://www.xilinx.com/products/silicon-devices/fpga/spartan-6/index.htm

- SP605 Documentation
  - Spartan-6 FPGA SP605 Evaluation Kit

http://www.xilinx.com/products/boards-and-kits/EK-S6-SP605-G.htm

- SP605 Getting Started Guide

http://www.xilinx.com/support/documentation/boards\_and\_kits/ug525.pdf

- SP605 Hardware User Guide

http://www.xilinx.com/support/documentation/boards and kits/ug526.pdf

SP605 Reference Design User Guide

http://www.xilinx.com/support/documentation/boards and kits/ug527.pdf